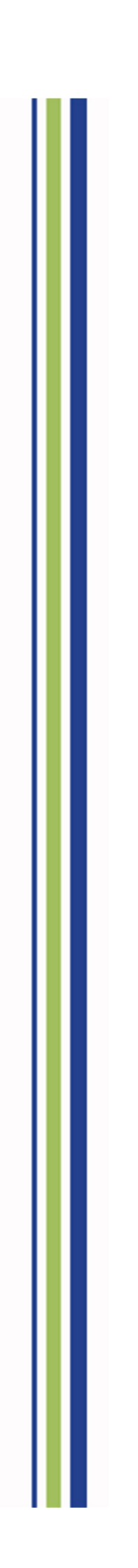

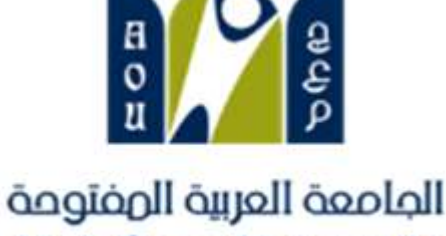

Arab Open University

## دليل استخدام الخدمات الإلكترونية

SIS Online Service

نظام معلومات الطالب

Student Manual دليل الطالب

|    | مال مالی میلی است.<br>Ministry of Education Arab Open University                   |
|----|------------------------------------------------------------------------------------|
| 3  | نظام معلومات الطالب SIS-online services                                            |
| 3  | 1-الدخول لنظام معلومات الطالب(SIS-e services)                                      |
| 4  | 2-اسم المستخدم وكلمة المرور (Username & Password)                                  |
| 5  | 3-تغيير كلمة المرور (Change password)                                              |
| 6  | 4-التعديل على المعلومات الشخصية (update the personal information)                  |
| 7  | الجزء الأول: دفع رسوم التسجيل والبدء في تسجيل المقررات (Pay the Registration fees) |
| 8  | 1- دفع رسوم التسجيل عن طريق الدفع الإلكتروني المباشر online payment                |
| 9  | 2- دفع رسوم التسجيل بإدخال بيانات البطاقة المطلوبة - online payment                |
| 10 | 3- البدء في التسجيل بعد دفع رسوم التسجيل -Registration                             |
| 11 | 4- قراءة تعليمات التسجيل و المو افقة عليها-Instructions                            |
| 12 | 5- الإرشاد الأكاديمي والمقررات الموصي بتسجيلها –Advised courses                    |
| 13 | 6-إختيارالشعبة المراد تسجيلها Select the course's session                          |
| 14 | 8- الإنتقال الى الجزء المالي/الدفع والتقسيط (Financial) Go to Step2                |
| 15 | 9- تعليمات الدفع و شروط التقسيط (Financial-Payment/Installment's conditions).      |
| 14 | 10- دفع الرسوم (Financial-Payment)                                                 |
| 17 | 11- تأكيد دفع الرسوم بنجاح (Payment Successful)                                    |
| 17 | 12-طباعة الجدول الدراسي-خطوة1 (Registration Section)                               |
| 18 | 13- طباعة الجدول الدراسي خطوة2 (Print Student's Schedule)                          |
| 19 | 14- طباعة الجدول الدراسي خطوة3 (Print Student's Schedule)                          |
| 20 | 15- طباعة الجدول الدراسي خطوة4 (Print Student's Schedule)                          |
| 21 | الجزء الثاني :التقدم على التظلمAppeal System                                       |
| 21 | 1-الدفع الاليكتروني المباشر (Request a Service-online payment)                     |
| 22 | 2- الدفع من خلال خدمة سداد (SADAD payment)                                         |
| 23 | 1.2- نظام التظلم (Appeal System)                                                   |
| 24 | 2.2- تابع خطوات التقدم على التظلم الذهاب الى نظام التظلم (Appeal System)           |
| 25 | 3.2- تابع خطوات التقدم على التظلم الذهاب الى نظام التظلم (Appeal System)           |
| 26 | الجزء الثالث :التقدم على تأجيل الإختبارات -Postpone Exam                           |
| 26 | 1-التقدم على تأجيل الإختبار النهائي(Postpone Exam)                                 |
| 27 | الجزء الر ابع :الدرجات وسجل العلامات والخطة الأكاديمية- View Grades                |
| 27 | 1- الحصول على تفاصيل الدرجات (View grades)                                         |
| 29 | 2- تفاصيل سجل العلامات والخطة الأكاديمية للطالب (Transcript/ academic plan)        |
| 31 | الجزء الخامس :الإستفسارات والشكاوي -Student Complaint                              |
| 31 | 1- الشكاوي(Student Complaint)                                                      |

| Information Technology department, Arab Open University, Kingdom of Saudi Arabia. | Title: SIS online services |         |
|-----------------------------------------------------------------------------------|----------------------------|---------|
| Last updated on 05 July 2021                                                      | Version : 1.0 EN/AR        | Page :2 |

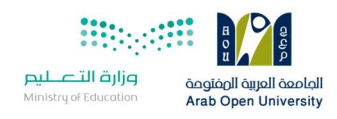

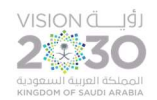

## نظام معلومات الطالب SIS-online services

بعد إصدار الرقم الجامعي يتوجب على الطالب الدخول على موقع الجامعة وإختيار نظام معلومات الطالب (SIS) أو عن طريق الرابط التالي وذلك لتسجيل المقررات والإطلاع على الخدمات الإلكترونية المتاحة للطالب:

After acceptance, the new student must login to his SIS (e-services) to register his courses and obtaining other services.

The website:

https://sisksa.aou.edu.kw/OnlineServices/

1- الدخول لنظام معلومات الطالب(SIS-e services)

بعد الدخول لموقع الجامعة العربية المفتوحة يستطيع الطالب الوصول لنظام معلومات الطالب من خلال طريقتين:

(1)

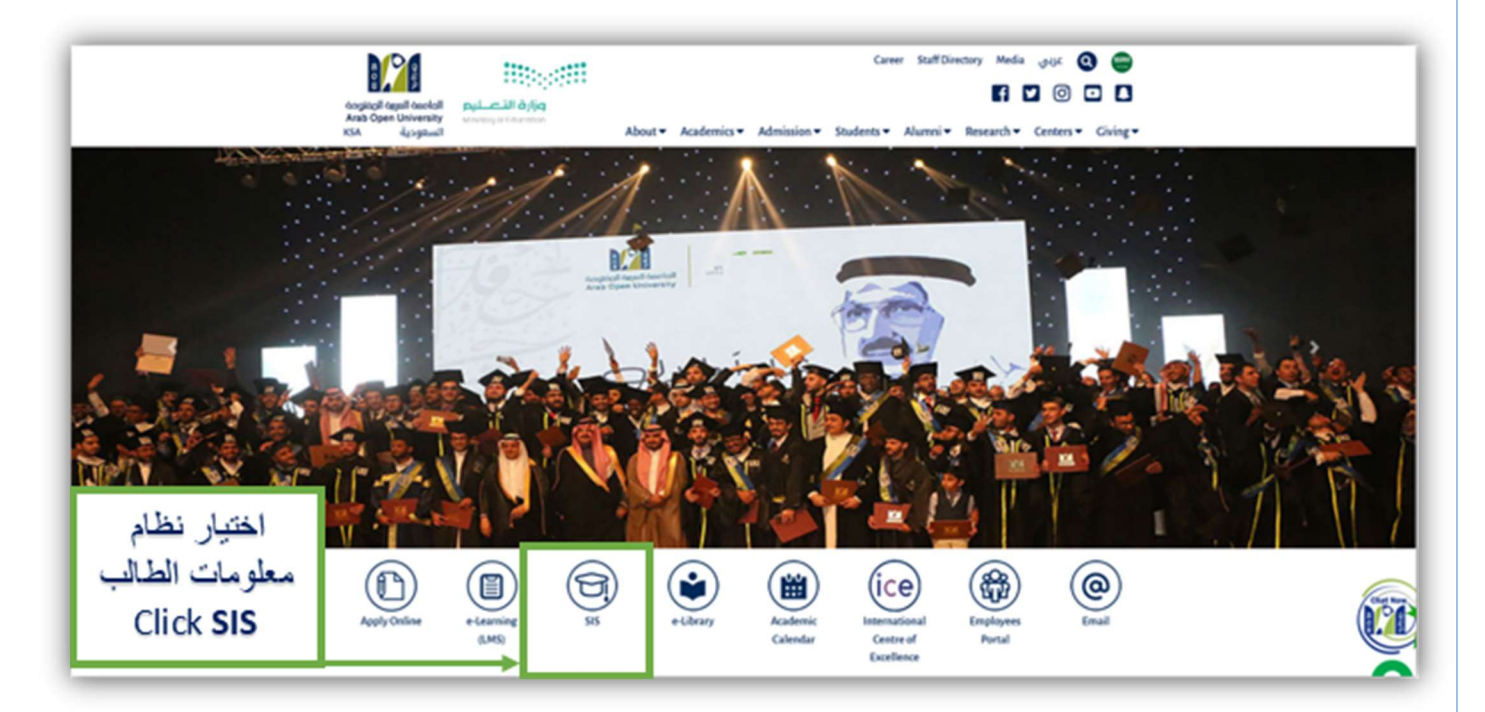

| Information Technology department, Arab Open University, Kingdom of Saudi Arabia. | Title: SIS online services |         |
|-----------------------------------------------------------------------------------|----------------------------|---------|
| Last updated on 05 July 2021                                                      | Version : 1.0 EN/AR        | Page :3 |

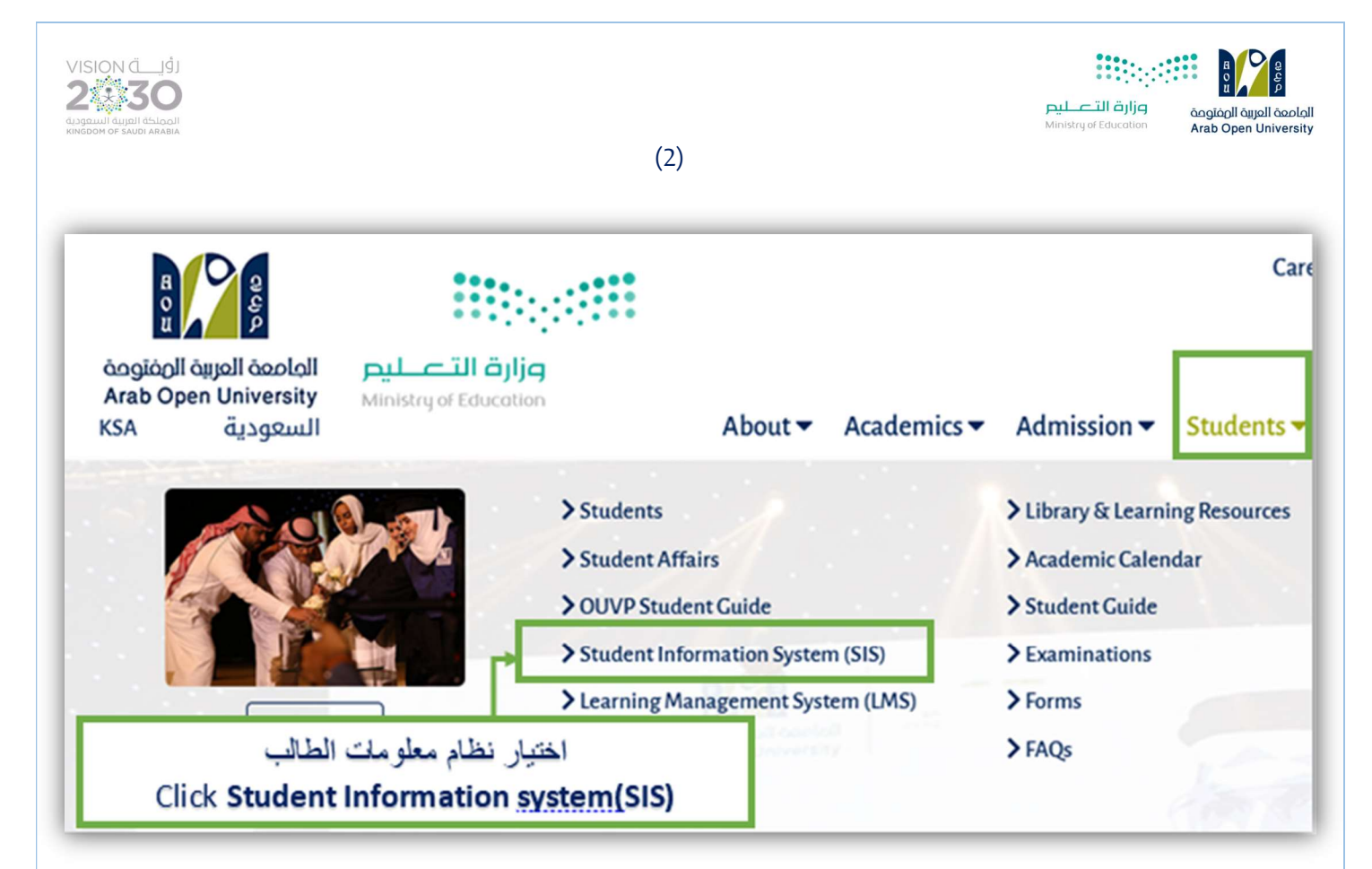

2- اسم المستخدم وكلمة المرور (Username & Password)

اسم المستخدم: الرقم الجامعي.

كلمة المرور: رقم الهوية الوطنية / الإقامة للطلبة المستجدين عند الدخول لأول مرة.

Username: Student ID.

Password: National ID/Iqama Number.

| assword معنية الوطنية الوطنية الوطنية الوطنية الوطنية الوطنية الوطنية الوطنية الوطنية الوطنية الوطنية المعام المعادية المعادة المعادة المعا |
|----------------------------------------------------------------------------------------------------|
|                                                                                                    |

| Information Technology department, Arab Open University, Kingdom of Saudi Arabia. | Title: SIS online services |         |
|-----------------------------------------------------------------------------------|----------------------------|---------|
| Last updated on 05 July 2021                                                      | Version : 1.0 EN/AR        | Page :4 |

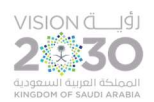

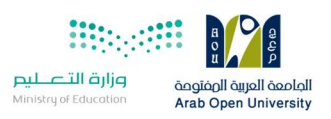

3- تغيير كلمة المرور (Change password)

بعد الدخول لنظام معلومات يمكن للطالب تغيير كلمة المرور وذلك من خلال الخطوات التالية :

The students' can change their passwords through SIS panel:

Change Password ـ :تغيير كلمة المرور. Use this section to change your password. منا القسم منصص لتغبير كلمة المرور Change Password حصاح القسم منصص لتغبير كلمة المرور

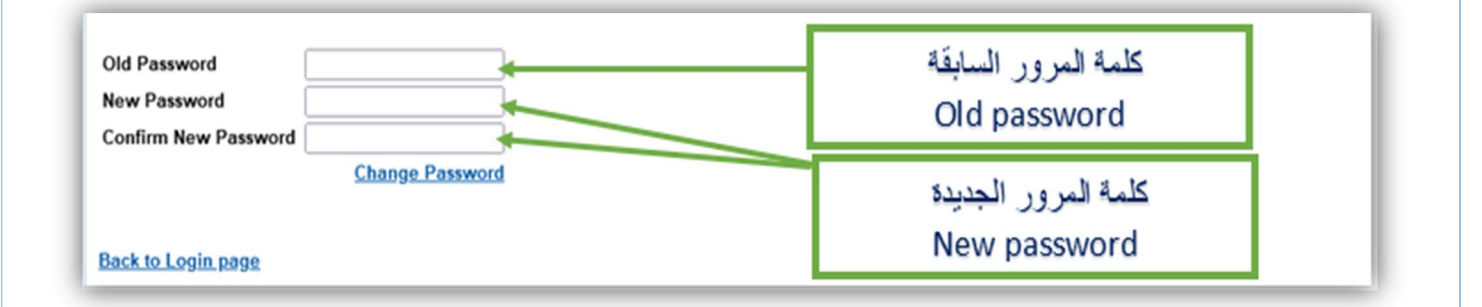

تعليمات تغيير كلمة المرور:

كلمة المرور الجديدة يجب أن لا تقل عن 8 أحرف ورقم واحد وأحرف كبيرة وأحرف صغيرة ورموز ( \* , - , \_ ).

Change password guidelines:

The password must have at least 8 characters.

At least 1 digit(s).

At least 1 lower case letter(s).

At least 1 upper case letter(s).

At least 1 non-alphanumeric character(s) such as \*, -, or \_ .

| Information Technology department, Arab Open University, Kingdom of Saudi Arabia. | Title: SIS online services |         |
|-----------------------------------------------------------------------------------|----------------------------|---------|
| Last updated on 05 July 2021                                                      | Version : 1.0 EN/AR        | Page :5 |

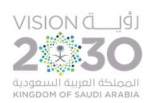

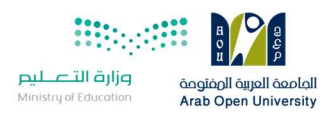

4- التعديل على المعلومات الشخصية (Update the personal information)

بعد الدخول لنظام معلومات الطالب يمكن للطالب التعديل على معلوماته الشخصية من خلال الخطوات التالية :

The students' can update their personal information through SIS panel:

| Update your Personal Data in Our Records - تعديل معلومات شخصية:<br>Phone Numbers and Personal Email: <u>Update</u> |              |              |
|----------------------------------------------------------------------------------------------------|--------------|--------------|
| Home:                                                                                                    |              | Click Update |
| Mobile 1:                                                                                                    |              |              |
| Mobile 2:                                                                                                    |              |              |
| Personal Email:                                                                                                    |              |              |
| Blood Type: <mark>O+ U</mark> r                                                                                    | <u>odate</u> |              |

| Instructions:                                                                                                    |                                                                    |
|----------------------------------------------------------------------------------------------------|--------------------------------------------------------------------|
| <ul> <li>The number(s) mentioned below is(are) the one(s) current</li> <li>The personal email mentioned below is the one currently</li> <li>Use this page to update your phone number(s) and personal</li> </ul> | ly in our records.<br>in our records.<br>nal email.                |
| Home Phone (*) Mobile Phone 1 (*) Mobile Phone 2 (*) Personal Email (*)                                                                                                    | 2- تحديث البيانات<br>المراد تغييرها<br>Update the<br>personal info |
| Back to Student Services Submit                                                                                                    | -3 ارسال<br>Click <b>Submit</b>                                    |

|                                  | The. SIS Office services |         |
|----------------------------------|--------------------------|---------|
| Last updated on 05 July 2021 Ver | /ersion : 1.0 EN/AR      | Page :6 |

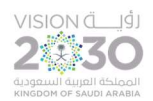

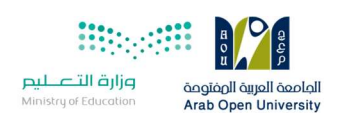

## الجزء الأول: دفع رسوم التسجيل والبدء في تسجيل المقررات (Pay the Registration fees)

## يتم معرفة ودفع رسوم التسجيل من خلال الجزء المالي وذلك بالضغط على الرابط كما هو موضح في الصورة

## Pay the Registration fees from the financial section, then go to the registration again

| You are logged in as                                                                                                    | Leg                                                                                                    |
|----------------------------------------------------------------------------------------------------|----------------------------------------------------------------------------------------------------|
| Student Info:                                                                                                    |                                                                                                    |
| Registration:<br>Use this section to register your of<br>you to register your courses onlin<br>Semester [First 2020/2021 ]<br>Go to the Registration section,<br>-You should pay the registration rees and as previous debt before redistering<br>the current semester and pay the l | Financial:<br>Use this section to check your financial statement and pay online.<br>Go to the Financial section |
| View Offered Courses                                                                                                    | اضغط هنا Click here اضغط هنا                                                                                    |
| Jee this section to view grades of the courses that you registered at AOU.<br>Moreover, you can use this section to view your transcript and know your GPA.<br>Bo to the Grades and Transcripts section                                                                              | Phone Numbers and Personal En<br>Home:<br>Mobile 1:<br>Mobile 2:<br>Personal Email:<br>Blood Type: - <u>Upd</u> |
| Examination Slip:<br>Jse this section to print exam slip.<br>30 to the Examination Slip                                                                                                    | Postpone Exam:<br>Use this section to submit a postponement request.<br>Postpone Exam                           |

| Information Technology department, Arab Open University, Kingdom of Saudi Arabia. | Title: SIS online services  |  |
|-----------------------------------------------------------------------------------|-----------------------------|--|
| Last updated on 05 July 2021                                                      | Version : 1.0 EN/AR Page :7 |  |

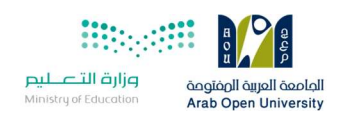

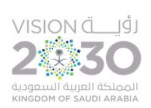

## 1- دفع رسوم التسجيل عن طريق الدفع الإلكتروني المباشر (online payment)

| مرارم التعليم من أمر التعليم المراجع التعليم المراجع التعليم المراجع المراجع التعليم المراجع المراجع المراجع ال                                  | VISION (]9].<br>2300<br>Rappaul Repti Heloodi<br>Heloodi Co Suito Anala                                                   |
|----------------------------------------------------------------------------------------------------|----------------------------------------------------------------------------------------------------|
| You are logged in a                                                                                                    | Log out                                                                                                    |
| Online Payment                                                                                                    |                                                                                                    |
| Instructions:<br>Use this page to choose your registration and/or tuition fee<br>Select from the grid the slip you should pay and fill in the fi | is you want to pay online.<br>form your personal information, you will be redirected to the checkout.                     |
| <u>طباعة الجدول الدراستي</u><br>Slips                                                                                                    | رسوم التسجيل للطلبة السعوديين 469 ريال<br>رسوم التسجيل للطلبة الغير سعوديين 539.35 ريال                                   |
| ری لغی استر، او خلال 12 سامهٔ من طری نقاد ساد، ورلا سید حلت اخوان تقاله<br>                                                                      | بجب مداد کان از بروز او اقسط اول ای تن تطلق طهم شروط القسط ایاشرا من ط<br>Description<br>2020/2024 Fall Registration Silp |
| PAY<br>Back to Student Services                                                                                                    | Registration fees for Saudi 469 SAR<br>Registration fees for Non-Saudi 539.35 SAR<br>Click here                           |

| Information Technology department, Arab Open University, Kingdom of Saudi Arabia. | Title: SIS online services |         |
|-----------------------------------------------------------------------------------|----------------------------|---------|
| Last updated on 05 July 2021                                                      | Version : 1.0 EN/AR        | Page :8 |

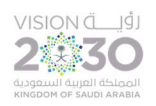

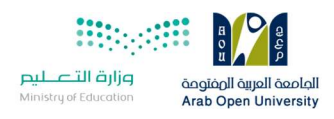

2- دفع رسوم التسجيل بإدخال بيانات البطاقة المطلوبة - online payment

## Enter the required data to pay the registration fees

| AOU                                        |                                         |
|--------------------------------------------|-----------------------------------------|
| Amount: 539.35 SAR                         | E B B B B B B B B B B B B B B B B B B B |
| Card Number *                              |                                         |
| XXXX XXXX X                                | XXX XXXX XXX                            |
| Expiry Date *<br>MM/YY                     |                                         |
|                                            |                                         |
| Card Holder Name *                         |                                         |
| Card Holder Name *<br>Card Holder First Na | ame And Last Name                       |

ملاحظة

يمكن دفع رسوم التسجيل ورسوم المقررات الدراسية عن طريق نظام سداد (SADAD)

Note:

The student can pay any of registration fees and courses tuition whether by online payment or SADAD.

| Information Technology department, Arab Open University, Kingdom of Saudi Arabia. | Title: SIS online services |         |
|-----------------------------------------------------------------------------------|----------------------------|---------|
| Last updated on 05 July 2021                                                      | Version : 1.0 EN/AR        | Page :9 |

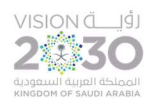

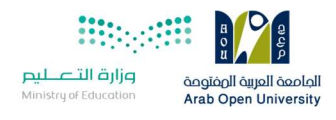

## 3- البدء في التسجيل بعد دفع رسوم التسجيل -Registration

#### Go to the registration section after paying the registration fees

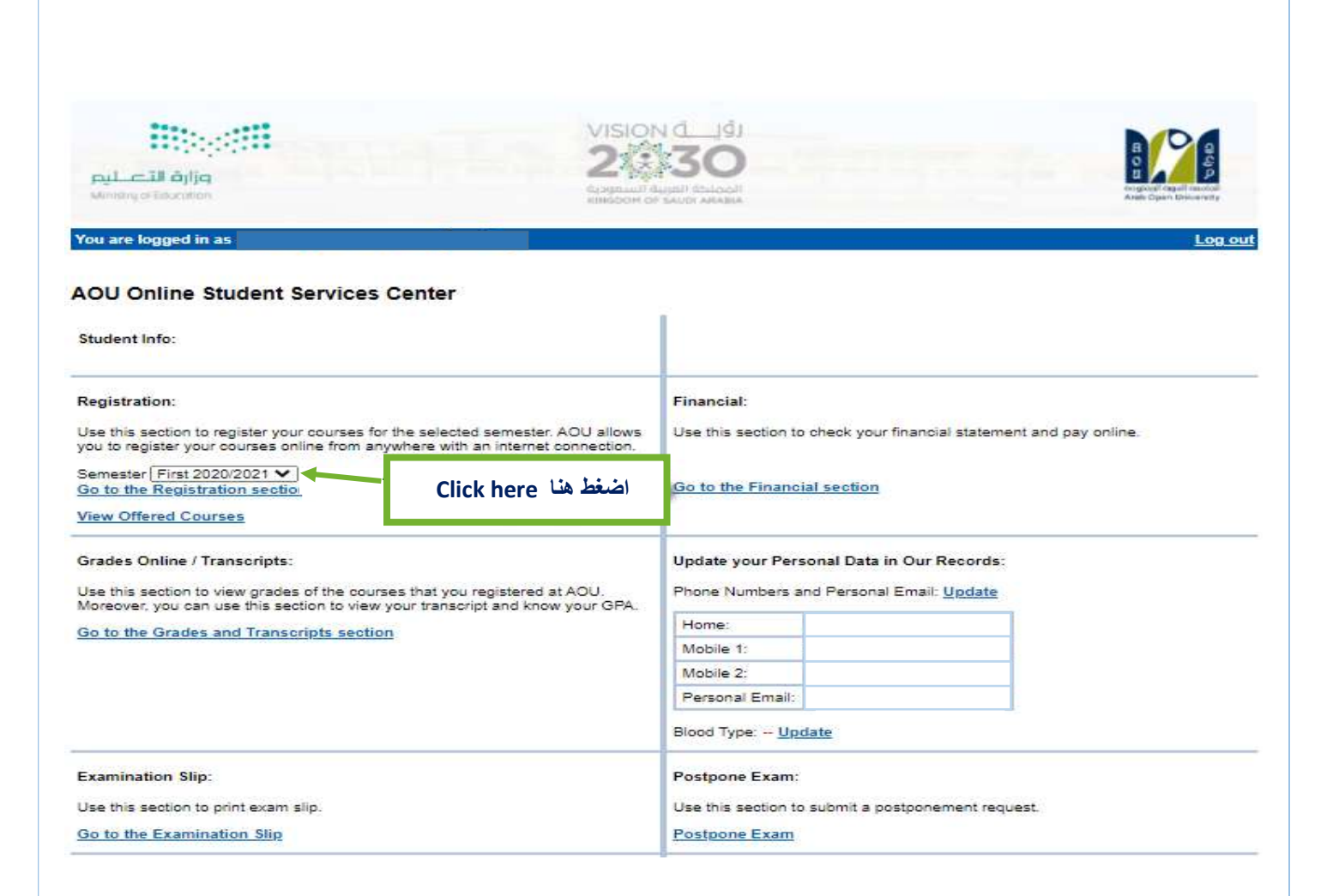

ملاحظة

يرجى التأكد من إختيار العام/الفصل الأكاديمي الخاص بالتسجيل (Semester)

#### Note:

## Select Year/semester to add the courses

| Information Technology department, Arab Open University, Kingdom of Saudi Arabia. | Title: SIS online services |          |
|-----------------------------------------------------------------------------------|----------------------------|----------|
| Last updated on 05 July 2021                                                      | Version : 1.0 EN/AR        | Page :10 |

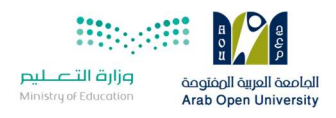

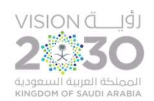

#### 4- قراءة تعليمات التسجيل و الموافقة عليها-Instructions

Read the instructions before registration then click on agree check box

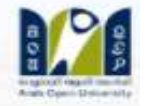

Log

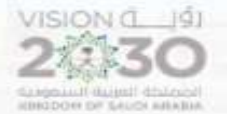

are logged in as

وزارة التع

#### ister In Semester

د أنا الطالب بعلمي بأنتي في حال تسجيلي المقررات الدراسية فأنني مسؤول مسؤولية كاملة عن إختيار المقررات وحضور المحاضرات وأداء الواجيات. يتبارات في مواعيدها المحددة, وأن أكون على إطلاع دائم على لوائح وأنظمة الجامعة والاعلانات بموقع الجامعة الالكتروني.

دمل الطالب نتيجة تسجيله المواد الدراسية بالفصل وبخطته وما يترتب عليها من إجراءات جامعية ولوائح ومبالغ مالية ويلتزم بسدادها بمواعيدها،

ى حالة إلغاء التسجيل في أي فصل دراسي أوالإنسحاب يتحمل الطالب الأعباء المالية المنصوصعليها في اللوائح ،

للدد الطالب رسوم التسجيل عند بداية كل فصل دراستي ، وهي رسوم غير مسترده عند حذف الجدول ولا تستخدم للفصل الدراستي القادم.

ين على الطالب سداد الرصيد المستحق من الفصل الدراسي السابق عند سداد رسوم التسجيل،

ب سداد كامل الرسوم أو القسط الأول لمن تنظيق عليهم الشروط من خلال خدمة الدفع الإلكتروني أو خدمة سداد خلال 12 ساعة من التسجيل، ومن يتا السداد خلال هذه المدة فسيتم إلغاء جدولة الدراسي ،

، حال كان لدى الطالب الرغبة للتقدم لمعادلة مقررات منجزة في مؤسسة أكاديمية سابقة معترف بها من وزارة التعليم فإن الطالب ملزم بمراجعة قسم الا سجيل خلال فترة التسجيل المعلنة للتأكد من معادلة المقررات قبل بدء الدراسة علما بأن تقديم طلب المعادلة هو حق للطالب المستجد فقط في فصل الة ن خلال فترة التسجيل المعلنة.

student and I pledge that I know that if I register the courses, I am fully responsible for choosing courses, attending lectures, and doing nments and taking examinations on time. I pledge to be always aware of the university's regulations, previsions and announcements on the rsity's website.

e student shall be responsible for the result of registering the academic subjects in the semester and in his plan and the resulting university dures, regulations, and financial sums. He shall be committed to pay them on time.

case the registration is canceled or withdrawal in any semester, the student shall be responsible for the financial charges mentioned in the ations.

e student must pay the registration fees in the beginning of each semester. These fees are non-refundable fee in case of deleting the Jule and are not used for the next semester.

e student must pay the balance due from the previous semester when paying the registration fees.

fees or first installments must be paid to those who meet the conditions through the electronic payment service or Sadad service within 12 of registration, and who fails to pay during this period, his academic schedule will be canceled.

case the student has a desire to apply for equaling courses completed in a previous academic institution recognized by the Ministry of ation, the student is obligated to check with the admission and registration department during the announced registration period to ensure alence of the courses before the start of studying. The student should note that equaling is a right for the new students only in the admiss and it is during the announced registration.

. في المربع المجاور لقبول الشروط المبينة أعلاه قبل تأكيد تسجيل مقرراتك

اضغط هنا Click here

Kegister in First 2020/2021 seme

| Information Technology department, Arab Open University, Kingdom of Saudi Arabia. | Title: SIS online services |          |
|-----------------------------------------------------------------------------------|----------------------------|----------|
| Last updated on 05 July 2021 V                                                    | Version : 1.0 EN/AR        | Page :11 |

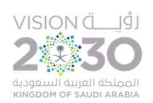

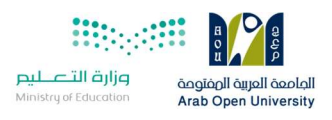

## 5- الإرشاد الأكاديمي والمقررات الموصي بتسجيلها -Advised courses

## The contact of the advisor and the advised courses

|                                                                                                    |                                                                                                    | VI                                                                              |                                                                                                    |  |
|----------------------------------------------------------------------------------------------------|----------------------------------------------------------------------------------------------------|---------------------------------------------------------------------------------|----------------------------------------------------------------------------------------------------|--|
| ة الت                                                                                                    | فرازم                                                                                                    | 4                                                                               |                                                                                                    |  |
| ty of East                                                                                                    | estion                                                                                                    | A1194                                                                           | GEON OF BACELARABLE AND AND AND AND AND AND AND AND AND AND                                                                                                    |  |
| e logge                                                                                                    | ed in as                                                                                                    |                                                                                 |                                                                                                    |  |
| or Info                                                                                                    | 0                                                                                                    |                                                                                 |                                                                                                    |  |
| or Nan                                                                                                    | ne:                                                                                                    |                                                                                 | بيانات المرشد الاكاديمي                                                                                                    |  |
| Locat                                                                                                    | tion: N/A                                                                                                    |                                                                                 | Advisor Name/Contact                                                                                                    |  |
| -                                                                                                    |                                                                                                    |                                                                                 | Aution Manie/ contact                                                                                                    |  |
| Hours                                                                                                    | s:<br>vied. Stade on Avenuet 4 and and                                                                                                    | December 20                                                                     |                                                                                                    |  |
| ing Pe                                                                                                    | mod: Starts on August 4 and end                                                                                                    | s on December 30                                                                | 1 m 10                                                                                                    |  |
| for Or                                                                                                    | nline Advising and Course Regist                                                                                                    | ration                                                                          | فائمه المفررات المحدده من قبل المرشد والمناح                                                                                                    |  |
|                                                                                                    |                                                                                                    |                                                                                 | التسجيل فيها                                                                                                    |  |
| طباعة الجدول الدراسيي ht Registration Form                                                                                                    |                                                                                                    | 4                                                                               |                                                                                                    |  |
| - diama                                                                                                    |                                                                                                    |                                                                                 |                                                                                                    |  |
| ed cou                                                                                                    | urses                                                                                                    |                                                                                 | Advised Courses                                                                                                    |  |
| ed cou                                                                                                    | urses                                                                                                    | -                                                                               | Advised Courses                                                                                                    |  |
| ied cou                                                                                                    | tes:                                                                                                    |                                                                                 | Advised Courses                                                                                                    |  |
| ied cou<br>ior Not                                                                                                    | urses<br>tes:<br>t Course                                                                                                    | Priority Order                                                                  | Advised Courses                                                                                                    |  |
| ed cou<br>or Not<br>se Par<br>L112                                                                                                    | tes:<br>t Course<br>Arabic for Speakers of Other<br>Languages 2                                                                                                    | Priority Order<br>0                                                             | Advised Courses Notes General Requirement (N/A)                                                                                                    |  |
| sed cou<br>sor Not<br>se Par<br>L112                                                                                                    | tes:<br>t Course<br>Arabic for Speakers of Other<br>Languages 2<br>English Communication Skills (II)                                                                                                    | Priority Order<br>0                                                             | Advised Courses Notes General Requirement (N/A) General Requirement (N/A)                                                                                                    |  |
| ed cou<br>or Not<br>se Par<br>L112<br>.112<br>.118                                                                                                    | tes:<br>t Course<br>Arabic for Speakers of Other<br>Languages 2<br>English Communication Skills (II)<br>Reading                                                                                                    | Priority Order<br>0<br>0<br>0                                                   | Advised Courses Notes General Requirement (N/A) General Requirement (N/A) University Requirements/Electives (N/A)                                                                                                    |  |
| ed cou<br>or Not<br>se Par<br>L112<br>.112<br>.118<br>.101                                                                                               | tes:<br>t Course<br>Arabic for Speakers of Other<br>Languages 2<br>English Communication Skills (II)<br>Reading<br>French for Beginners (I)                                                                                                    | Priority Order<br>0<br>0<br>0<br>0                                              | Advised Courses  Notes  General Requirement (N/A)  General Requirements/Electives (N/A)  University Requirements/Electives (N/A)                                                                                                    |  |
| ed cor<br>sor Not<br>se Par<br>L112<br>.112<br>.118<br>.101<br>.111                                                                                      | tes:<br>t Course<br>Arabic for Speakers of Other<br>Languages 2<br>English Communication Skills (II)<br>Reading<br>French for Beginners (I)<br>Arab Islamic Civilization                                                                                                    | Priority Order<br>0<br>0<br>0<br>0<br>0<br>0                                    | Advised Courses  Notes  General Requirement (N/A)  General Requirement (N/A)  University Requirements/Electives (N/A)  University Requirements/Electives (N/A)  University Requirements/Electives (N/A)                                                                                                    |  |
| ed cor<br>or Not<br>se Par<br>L112<br>.112<br>.118<br>.111<br>.111<br>.111<br>.111<br>.111                                                               | tes:<br>t Course<br>Arabic for Speakers of Other<br>Languages 2<br>English Communication Skills (II)<br>Reading<br>French for Beginners (I)<br>Arab Islamic Civilization<br>History and Civilization of ksa                                                                                                    | Priority Order<br>0<br>0<br>0<br>0<br>0<br>0<br>0<br>0                          | Advised Courses  Notes  General Requirement (N/A)  General Requirement (N/A)  University Requirements/Electives (N/A)  University Requirements/Electives (N/A)  University Requirements/Electives (N/A)  University Requirements/Electives (N/A)                                                                                                    |  |
| eed cor<br>oor Not<br>se Par<br>L112<br>.112<br>.118<br>.111<br>.111<br>.111<br>.111<br>.111                                                             | tes:<br>tes:<br>Arabic for Speakers of Other<br>Languages 2<br>English Communication Skills (II)<br>Reading<br>French for Beginners (I)<br>Arab Islamic Civilization<br>History and Civilization of ksa<br>Introduction to Computing and<br>Information Technology-1                                                                                                    | Priority Order<br>0<br>0<br>0<br>0<br>0<br>0<br>0<br>0<br>0<br>0<br>0<br>0<br>0 | Advised Courses           Notes           General Requirement (N/A)           General Requirement (N/A)           University Requirements/Electives (N/A)           University Requirements/Electives (N/A)           University Requirements/Electives (N/A)           University Requirements/Electives (N/A)           University Requirements/Electives (N/A)           University Requirements/Electives (N/A)           University Requirements/Electives (N/A)           University Requirements/Electives (N/A)                                                                                                    |  |
| sed con<br>ser Not<br>se Par<br>L112<br>.112<br>.118<br>.111<br>.118<br>.111<br>.1131<br>.1111<br>.1111<br>.1101                                         | tes:<br>tes:<br>Course<br>Arabic for Speakers of Other<br>Languages 2<br>English Communication Skills (II)<br>Reading<br>French for Beginners (I)<br>Arab Islamic Civilization<br>History and Civilization of ksa<br>Introduction to Computing and<br>Information Technology-1<br>General Mathematics                                                                                                    | Priority Order 0 0 0 0 0 0 0 0 0 0 0 0 0 0 0 0 0 0 0                            | Notes         General Requirement (N/A)         General Requirement (N/A)         University Requirements/Electives (N/A)         University Requirements/Electives (N/A)         University Requirements/Electives (N/A)         University Requirements/Electives (N/A)         University Requirements/Electives (N/A)         Spec. Requirements/Electives (N/A)         Faculty Requirements/Electives (N/A)                                                                                                    |  |
| eed cor<br>sor Not<br>se Par<br>L112<br>.118<br>.110<br>.111<br>.1131<br>.1131<br>.1111<br>.1101<br>.129                                                 | tes:<br>tes:<br>Course<br>Arabic for Speakers of Other<br>Languages 2<br>English Communication Skills (II)<br>Reading<br>French for Beginners (I)<br>Arab Islamic Civilization<br>History and Civilization<br>History and Civilization of ksa<br>Introduction to Computing and<br>Information Technology-1<br>General Mathematics<br>Calculus and Probability                                                                                           | Priority Order 0 0 0 0 0 0 0 0 0 0 0 0 0 0 0 0 0 0 0                            | Notes         General Requirement (N/A)         General Requirement (N/A)         University Requirements/Electives (N/A)         University Requirements/Electives (N/A)         University Requirements/Electives (N/A)         University Requirements/Electives (N/A)         University Requirements/Electives (N/A)         Spec. Requirements/Electives (N/A)         Faculty Requirements/ Electives (N/A)         Faculty Requirements/ Electives (N/A)                                                                                                    |  |
| eed cor<br>sor Not<br>se Par<br>L112<br>.118<br>.110<br>.111<br>.1131<br>.111<br>.1131<br>.111<br>.129<br>.131                                           | tes:<br>tes:<br>Course<br>Arabic for Speakers of Other<br>Languages 2<br>English Communication Skills (II)<br>Reading<br>French for Beginners (I)<br>Arab Islamic Civilization<br>History and Civilization of ksa<br>Introduction to Computing and<br>Information Technology-1<br>General Mathematics<br>Calculus and Probability<br>Discrete Mathematics                                                                                               | Priority Order 0 0 0 0 0 0 0 0 0 0 0 0 0 0 0 0 0 0 0                            | Notes         General Requirement (N/A)         General Requirement (N/A)         University Requirements/Electives (N/A)         University Requirements/Electives (N/A)         University Requirements/Electives (N/A)         University Requirements/Electives (N/A)         University Requirements/Electives (N/A)         University Requirements/Electives (N/A)         Spec. Requirements/Mandatory (N/A)         Faculty Requirements/ Electives (N/A)         Spec. Requirements/ Mandatory (N/A)         Spec. Requirements/Mandatory (N/A)                                                                                                    |  |
| ed col<br>se Par<br>L112<br>.112<br>.112<br>.112<br>.112<br>.112<br>.112<br>.111<br>.111<br>.111<br>.111<br>.111<br>.111<br>.112<br>.129<br>.131<br>.132 | tes:<br>tes:<br>Course<br>Arabic for Speakers of Other<br>Languages 2<br>English Communication Skills (II)<br>Reading<br>French for Beginners (I)<br>Arab Islamic Civilization<br>History and Civilization of ksa<br>Introduction to Computing and<br>Information Technology-1<br>General Mathematics<br>Calculus and Probability<br>Discrete Mathematics<br>Linear Algebra                                                                             | Priority Order  0  0  0  0  0  0  0  0  0  0  0  0  0                           | Notes         General Requirement (N/A)         General Requirement (N/A)         University Requirements/Electives (N/A)         University Requirements/Electives (N/A)         University Requirements/Electives (N/A)         University Requirements/Electives (N/A)         University Requirements/Electives (N/A)         University Requirements/Electives (N/A)         Spec. Requirements/Electives (N/A)         Faculty Requirements/Electives (N/A)         Spec. Requirements/Mandatory (N/A)         Spec. Requirements/Mandatory (N/A)         Spec. Requirements/Mandatory (N/A)                                                                                                    |  |
| ed cor<br>or Not<br>se Par<br>L112<br>.118<br>.111<br>.113<br>.111<br>.1131<br>.111<br>.1101<br>.131<br>.13                                              | tes:<br>tes:<br>Course<br>Arabic for Speakers of Other<br>Languages 2<br>English Communication Skills (II)<br>Reading<br>French for Beginners (I)<br>Arab Islamic Civilization<br>History and Civilization of ksa<br>Introduction to Computing and<br>Information Technology-1<br>General Mathematics<br>Calculus and Probability<br>Discrete Mathematics<br>Linear Algebra<br>Computer Organization and<br>Architecture                                | Priority Order  0  0  0  0  0  0  0  0  0  0  0  0  0                           | Notes         General Requirement (N/A)         General Requirement (N/A)         University Requirements/Electives (N/A)         University Requirements/Electives (N/A)         University Requirements/Electives (N/A)         University Requirements/Electives (N/A)         University Requirements/Electives (N/A)         University Requirements/Electives (N/A)         Spec. Requirements/Electives (N/A)         Faculty Requirements/ Electives (N/A)         Spec. Requirements/Mandatory (N/A)         Spec. Requirements/Mandatory (N/A)         Spec. Requirements/Mandatory (N/A)         Spec. Requirements/Mandatory (N/A)         Spec. Requirements/Mandatory (N/A)         Spec. Requirements/Mandatory (N/A) |  |
| ed cor<br>or Not<br>se Par<br>L112<br>.118<br>.111<br>.111<br>.111<br>.111<br>.111<br>.111                                                               | tes:<br>tes:<br>Course<br>Arabic for Speakers of Other<br>Languages 2<br>English Communication Skills (II)<br>Reading<br>French for Beginners (I)<br>Arab Islamic Civilization<br>History and Civilization of ksa<br>Introduction to Computing and<br>Information Technology-1<br>General Mathematics<br>Calculus and Probability<br>Discrete Mathematics<br>Linear Algebra<br>Computer Organization and<br>Architecture<br>Introduction to Programming | Priority Order  0  0  0  0  0  0  0  0  0  0  0  0  0                           | Notes         General Requirement (N/A)         General Requirement (N/A)         University Requirements/Electives (N/A)         University Requirements/Electives (N/A)         University Requirements/Electives (N/A)         University Requirements/Electives (N/A)         University Requirements/Electives (N/A)         University Requirements/Electives (N/A)         Spec. Requirements/Electives (N/A)         Faculty Requirements/ Electives (N/A)         Spec. Requirements/Mandatory (N/A)         Spec. Requirements/Mandatory (N/A)         Spec. Requirements/Mandatory (N/A)         Spec. Requirements/Mandatory (N/A)         Spec. Requirements/Mandatory (N/A)         Spec. Requirements/Mandatory (N/A) |  |

## يمكنك التواصل مع المرشد الأكاديمي للتأكيد من إختيار المقررات قبل التسجيل فها

## You can contact the academic advisor before registering the courses

| Information Technology department, Arab Open University, Kingdom of Saudi Arabia. | Title: SIS online services |          |
|-----------------------------------------------------------------------------------|----------------------------|----------|
| Last updated on 05 July 2021                                                      | Version : 1.0 EN/AR        | Page :12 |

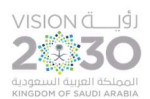

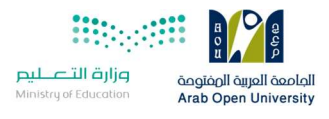

اختيار الشعب /الوقت

**View sessions** 

#### 6- إختيارالشعبة المراد تسجيلها Select the course's session

#### Welcome to the First 2020/2021 Online Registration System

#### **Registration Mode: Registration**

- Instructions -

#### Use this page to choose your courses. To choose a course follow the steps below:

- 1. Click on 'View Sections' to display the sections of the course you wish to register.
- 2. Click on 'Enroll' to register section.
- 3. Click on 'Confirm' to finalize section registration. Click on 'Delete' if you wish to delete the section.
- 4. Click on 'Change Section' to change your section to another one of your choice.
- 5. You are only allowed a limited number of drops. Use them wisely.
- 6. Only confirmed sections will be considered as registered. Once you move to next page, non confirmed sections will be deleted.
- 7. Click on 'Go to Step 2' once you are done choosing your courses.

#### - Courses Advised

| Course Code | Course Name                           | Category | Credits | Course Price | View Sections |
|-------------|---------------------------------------|----------|---------|--------------|---------------|
| AR111       | Arabic Communication Skills (I)       |          | 3       | 687.00 SAR   | View Sections |
| B327        | Sustainable enterprise and innovation |          | 8       | 2,496.00 SAR | View Sections |
| BUS101      | Introduction to Math for Business     |          | 4       | 1,248.00 SAR | View Sections |
| EL111       | English Communication Skills (I)      |          | 3       | 687.00 SAR   | View Sections |
| FR101       | French for Beginners (I)              |          | 3       | 867.00 SAR   | View Sections |
| GR101       | Self-Learning Skills                  |          | 3       | 687.00 SAR   | View Sections |
| GR111       | Arab Islamic Civilization             |          | 3       | 687.00 SAR   | View Sections |
| GR131       | History and Civilization of ksa       |          | -3      | 687.00 SAR   | View Sections |

## يمكنك إختيار شعب المقررات المراد التسجيل فيها وذلك بالضغط على View Sections

## 7- لإضافة الشعبة المراد تسجيلها-Enroll/Confirm

| (Sections | for Course BUS101)               |                                                                    |              |               |
|-----------|----------------------------------|--------------------------------------------------------------------|--------------|---------------|
| Section   | Tutor                            | Schedule (Location : days (tutorial time))                         | <b>tatus</b> | Action Type 1 |
| 1301      | Ms. Reham Albalawi               | VC-Home 8: Every Two Weeks: [05/09/20-17/12/20] Su; 08:00 to 10:00 | Full         | Enroll        |
| 1302      | Ms. Bayan Alsalameh -            | VC-Home 2: Every Two Weeks: [05/09/20-17/12/20] Su; 14:00 to 16:00 | Open         | Enroll        |
| 1303      | GAMAL R ELKAHOUT -               | VC-Home 7: Every Two Weeks: [05/09/20-17/12/20] Su; 18:00 to 20:00 | Full         | Enroll        |
| 1304      | GAMAL R ELKAHOUT -               | VC-Home 7: Every Two Weeks: [05/09/20-17/12/20] Mo; 12:00 to 14:00 | Full         | Enroll        |
| 1305      | Ms. Bayan Alsalameh -            | VC-Home: Every Two Weeks: [05/09/20-17/12/20] Mo; 16:00 to 18:00   | Full         | Enroll        |
| 1306      | GAMAL R ELKAHOUT -               | VC-Home 7: Every Two Weeks: [05/09/20-17/12/20] We; 10:00 to 12:00 | Full         | Enroll        |
| 1307      | Ms. Bayan Alsalameh -            | VC-Home 7: Every Two Weeks: [05/09/20-17/12/20] We; 18:00 to 20:00 | Full         | Enroll        |
| 1308      | GAMAL R ELKAHOUT -               | VC-Home 8: Every Two Weeks: [05/09/20-17/12/20] Th; 12:00 to 14:00 | Full         | Enroll        |
| 1309      | MOUSTAFA MOHAMED ALSALEH -       | VC-Home 8: Every Two Weeks: [05/09/20-17/12/20] Th; 16:00 to 18:00 | Full         | Enroll        |
| 1310      | Mr. (TBA) () (Tba)               | VC-Home 6: Every Two Weeks: [05/09/20-17/12/20] Th; 12:00 to 14:00 | Full         | Enroll        |
| 1311      | Ms. Firyal Abdulaziz Al-Hariri - | VC-Home 4: Every Two Weeks: [05/09/20-17/12/20] Tu; 18:00 to 20:00 | Full         | Enroll        |
| 1312      | Ms. Firyal Abdulaziz Al-Hariri - | VC-Home 6: Every Two Weeks. [12/09/20-17/12/20] Tu; 18:00 to 20:00 | Open         | Enroll        |

| Information Technology department, Arab Open University, Kingdom of Saudi Arabia. | Title: SIS online services |          |
|-----------------------------------------------------------------------------------|----------------------------|----------|
| Last updated on 05 July 2021                                                      | Version : 1.0 EN/AR        | Page :13 |

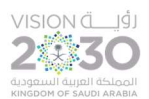

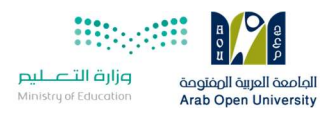

يمكن للطالب اختيار نظام الاقساط

## 8- الإنتقال الى الجزء المالي/الدفع والتقسيط (Financial) Go to Step2

| Course<br>Code    | Section | Credits | Tutor | Price   | Schedule (Frequency: From-To: Location : days (tutorial time))               | Status        | Status D. 'e            | Action<br>Type 1 | Action<br>Type 2 |
|-------------------|---------|---------|-------|---------|------------------------------------------------------------------------------|---------------|-------------------------|------------------|------------------|
| AR111             | 1107    | 3       |       | .00 SAR | Every Two Weeks: 05/Sep/2020-17/Dec/2020: VC-Home : We:<br>(16:00 - 18:00)   | Dropped       | 9/5/2020<br>12:00:00 AM | Activate         |                  |
| BUS101            | 1302    | 4       |       | .00 SAR | Every Two Weeks: 05/Sep/2020-17/Dec/2020: VC-Home 2 :<br>Su: (14:00 - 16:00) | Not Confirmed | 9/8/2020<br>1:29:15 PM  | Confirm          | Delete           |
| FI 111<br>avments | 1107    | 2       |       | 00 940  | Every Two Weeks: 05/Sep/2020-17/Dec/2020: VC-Home 6 :                        | Dropped       | 9/5/2020                | Activato         |                  |

Please select the number of payments you wish to divide the tuition on One Payment حفية كاملة-

| (Payment Details / Schedule) | (دفعة/دفعتين)في حال توفر الشروط |                               |
|------------------------------|---------------------------------|-------------------------------|
| 1                            | Payment Detail                  | The student can select        |
|                              | رسوم الالتحاق والقبول           | installment if conditions are |
|                              | يفية راحدة - One Payment        |                               |
|                              |                                 |                               |

□ I confirm I have read the below paragraph (Mandatory to proceed to step 3)

سداد الرسوم:

Courses Registered

Δ

| Course<br>Code | Section | Credits | Tutor | Price           | Schedule (Frequency: From-To: Location : days (tutorial time))                | Status   | Status Date             | Action<br>Type 1 | Action<br>Type 2 |
|----------------|---------|---------|-------|-----------------|-------------------------------------------------------------------------------|----------|-------------------------|------------------|------------------|
| AR111          | 1107    | 3       |       | .00 SAR         | Every Two Weeks: 05/Sep/2020-17/Dec/2020: VC-Home : We:<br>(16:00 - 18:00)    | Dropped  | 9/5/2020<br>12:00:00 AM | Activate         |                  |
| BUS101         | 1302    | 4       |       | 1,248.00<br>SAR | Every Two Weeks: 05/Sep/2020-17/Dec/2020: VC-Home 2 : Su:<br>(14:00 - 16:00)  | Enrolled | 9/8/2020 1:31:31<br>PM  |                  | Drop             |
| EL111          | 1107    | 3       | Ì İ   | .00 SAR         | Every Two Weeks: 05/Sep/2020-17/Dec/2020: VC-Home 6 : Tu:<br>(16:00 - 18:00)  | Dropped  | 9/5/2020<br>12:00:00 AM | Activate         |                  |
| GR101          | 1307    | 3       |       | .00 SAR         | Every Two Weeks: 12/Sep/2020-17/Dec/2020: VC-Home 3 : Mo:<br>(12:00 - 14:00)  | Dropped  | 9/5/2020<br>12:00:00 AM | Activate         |                  |
| TU170          | 1315    | 3       |       | .00 SAR         | Every Two Weeks: 05/Sep/2020-17/Dec/2020: VC-Home 10 : Th:<br>(14:00 - 16:00) | Dropped  | 9/5/2020<br>12:00:00 AM | Activate         |                  |

Go to Step 2 (Financial)

 Information Technology department, Arab Open University, Kingdom of Saudi Arabia.
 Title: SIS online services

 Last updated on 05 July 2021
 Version : 1.0 EN/AR
 Page :14

وزارة التعليم Arab Open University

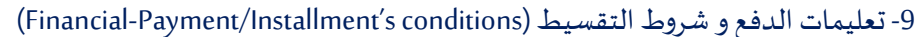

سداد الرسوم:

- يجب سداد كامل الرسوم او القسط الاول لمن تنطبق عليهم شروط التقسيط مباشرة عن طريق الدفع المباشر او خلال 12 ساعة عن طريق نظام سداد. ويتم حذف الجداول تلقانيا في حالة
  - لا تَقْبِل التحويلات البنكية الى حسابات الجامعه وإن يتم تفعيل الجدول في حال السداد عن طريق التحويل البنكي للحساب

التقسيط:

اماموة الو

## يمكن تقسيط الرسوم بدفعتين وفقا للمعايير التاليه:

- 1. انجاز اکثر من ۲۰ ساعه بنجاح
- ر المحرل الدير من حسب . 2. المحدل التراكمي اكثر من ٢ 3. اولوية التسجيل بنظام التقسيط حسب التقويم الدراسي المعلن أو اكمال المقاعد المحددة .

## Paying the Fees:

- · Paying the total fees or the first installment are a must for whoever meet the conditions of installment directly which is by direct paying or 12 hours duration via Sadad System. The academic schedule shall be automatically deleted in case of not paying.
- · Bank transfers to university accounts are not accepted. The schedule will not be activated in the event of payment through the bank transfer to the university accounts.

#### Installment:

- · The fees can be paid in two installments according to the following criteria:
- 1. Accomplishing more than 20 hours successfully
- 2. The GPA is more than 2
- 3. The priority of registration in installments is going to be according to the announced academic calendar or the completion of specified seats.

10- دفع الرسوم (Financial-Payment)

## **Online Payment**

#### Instructions:

- Use this page to choose your registration and/or tuition fees you want to pay online.
- · Select from the grid the slip you should pay and fill in the form your personal information, you will be redirected to the checkout.

#### طباعة الجدول الدراسي Print Registration Form

#### Slips

#### عزيزي الطالب

.. يجب سداد كامل الرسوم او القسط الاول لمن تنطبق عليهم شروط التقسيط مباشرة عن طريق الدفع المباشر او خلال 12 ساعة عن طريق نظام سداد. وإلا سيتم حذف الجداول تلقائيا

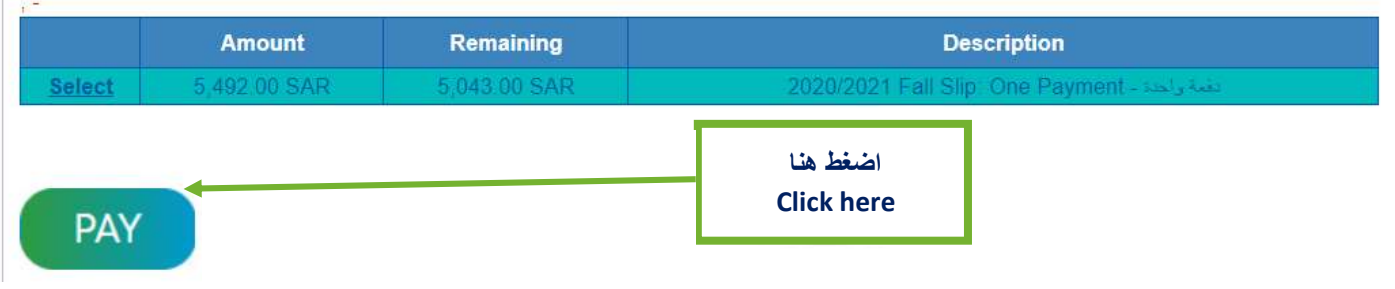

## 11- دفع الرسوم (Financial-Payment)

| Information Technology department, Arab Open University, Kingdom of Saudi Arabia. | Title: SIS online services |          |  |
|-----------------------------------------------------------------------------------|----------------------------|----------|--|
| Last updated on 05 July 2021                                                      | Version : 1.0 EN/AR        | Page :15 |  |

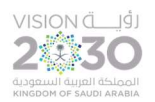

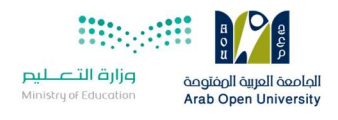

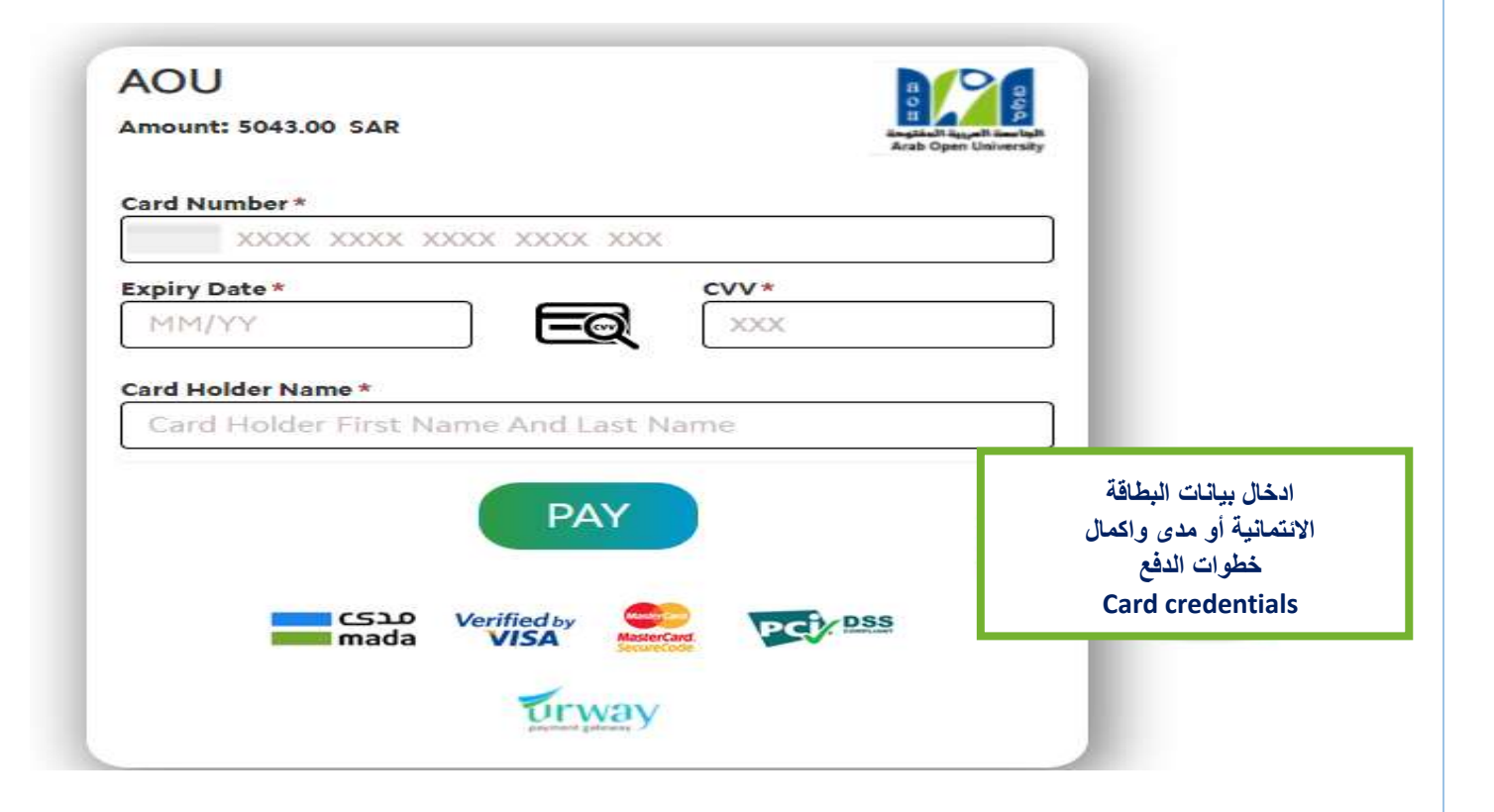

| Information Technology department, Arab Open University, Kingdom of Saudi Arabia. | Title: SIS online services |          |
|-----------------------------------------------------------------------------------|----------------------------|----------|
| Last updated on 05 July 2021                                                      | Version : 1.0 EN/AR        | Page :16 |

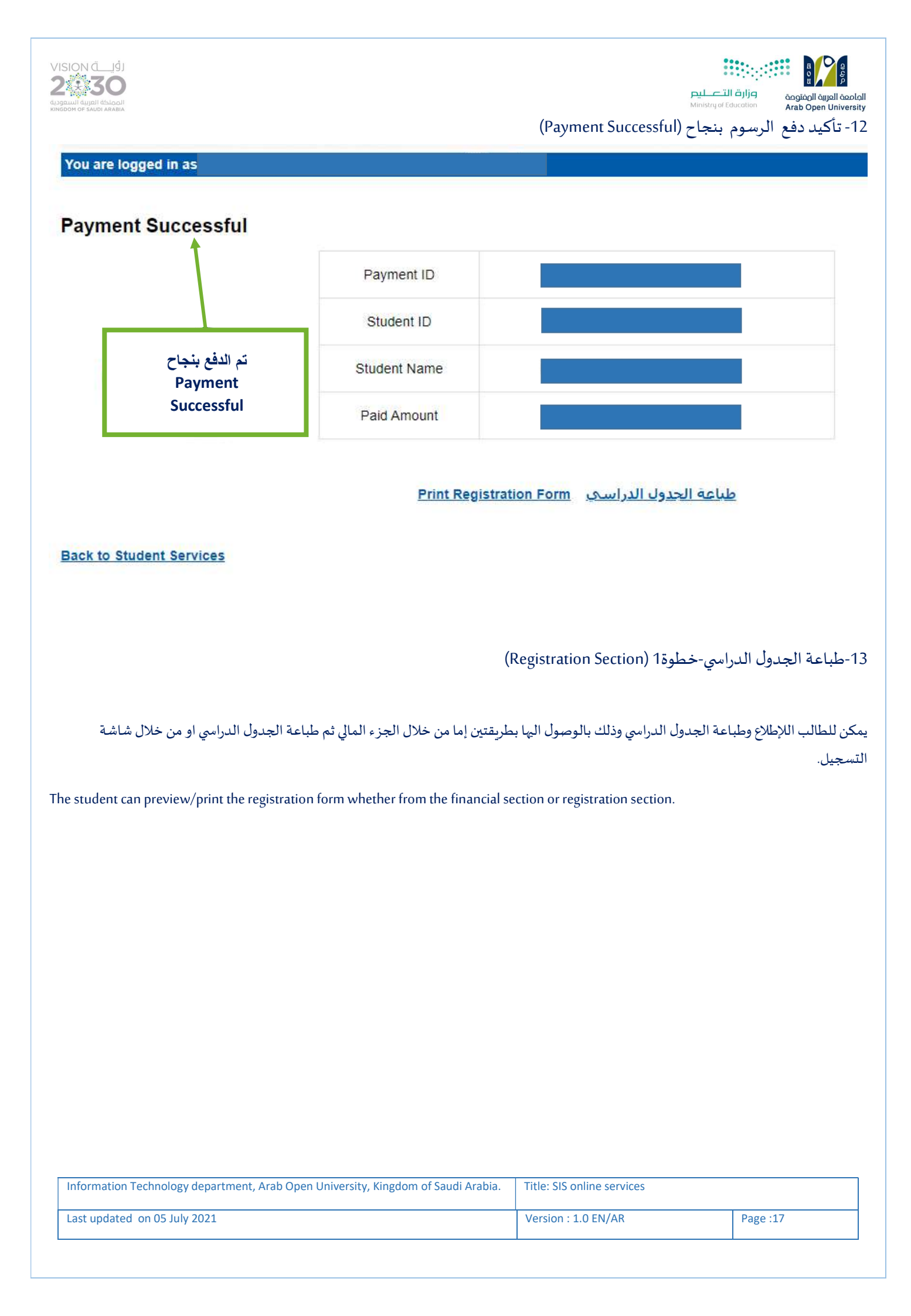

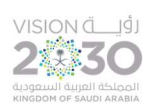

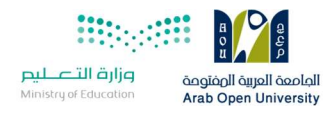

You are logged in as

| Student Info:                                                                                                    |                                                                    |                                           |
|----------------------------------------------------------------------------------------------------|--------------------------------------------------------------------|-------------------------------------------|
| Registration:                                                                                                    |                                                                    | Financial:                                |
| Use this section to register your courses for the to register your courses online from anywhere to                                           | e selected semester. AOU allows yo<br>with an internet connection. | ou Use this section to check yo           |
| Semester First 2020/2021  Go to the Registration section View Offered Courses                                                                | اضغط هنا<br>Click here                                             | Go to the Financial sectio                |
|                                                                                                    | (Print Student's Schedule                                          | -<br>- طباعة الجدول الدرامي خطوة2 (       |
| ou are logged in as                                                                                                    |                                                                    |                                           |
| Advisor InfoAdvisor Name:Hussein Abdel-Jaber -Office Location:N/AEmail:habdeljaber@arabou.Office Hours:Advising Period:Starts on August 4 ar | edu.sa<br>nd ends on <b>December 30</b>                            |                                           |
| Steps for Online Advising and Course R<br>Missing configuration                                                                              | ي<br>Prin                                                          | طباعة الجدول الدراس<br>t Student Schedule |
|                                                                                                    |                                                                    |                                           |
| <u>int Registration Form لحدول الدراسي</u>                                                                                                   | <u>طباعة ا</u>                                                     |                                           |
| int Registration Form ليجدول الدراسي                                                                                                    | مطياعة ا<br>om of Saudi Arabia. Title: SIS online service          | S                                         |

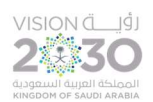

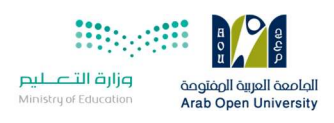

## 15- طباعة الجدول الدراسي خطوة3 (Print Student's Schedule)

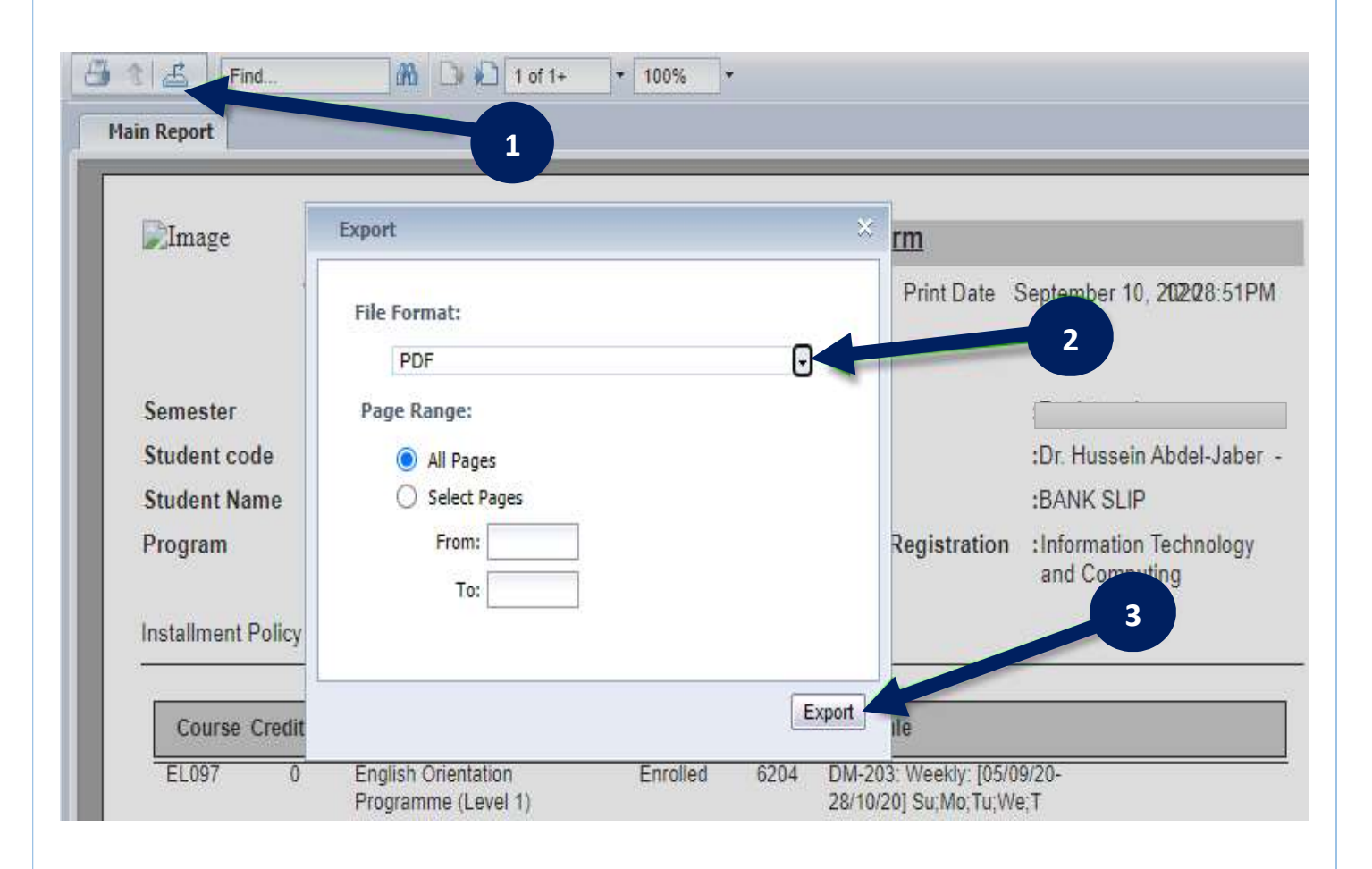

| Information Technology department, Arab Open University, Kingdom of Saudi Arabia. | Title: SIS online services |          |  |
|-----------------------------------------------------------------------------------|----------------------------|----------|--|
| Last updated on 05 July 2021                                                      | Version : 1.0 EN/AR        | Page :19 |  |

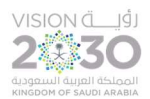

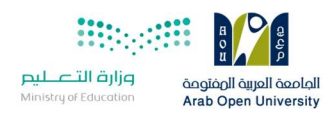

## 16- طباعة الجدول الدراسي خطوة4 (Print Student's Schedule)

| AOU<br>VAT                | KSA<br>F Registration No: 300912508600003 | Registration Form<br>Print Date               |
|---------------------------|-------------------------------------------|-----------------------------------------------|
| Semester : 20             | 20 Fall                                   | Term status                                   |
| Student code :            |                                           | Advisor                                       |
| Student Name :            |                                           | Reference                                     |
| Program : Info            | ormation Technology and Computing         | Program on Registration                       |
| Installment Policy: (Not) | Approved)<br>EL097 (6204)                 | اوقات وتواريخ اللقاءات<br>Classes Dates/times |
| Sun, Sep 6, 2020          | Tutorial (18:00-21:00);                   |                                               |
| Mon, Sep 7, 2020          | Tutorial (18:00-21:00);                   |                                               |
| Tue, Sep 8, 2020          | Tutorial (18:00-21:00);                   |                                               |
| Wed, Sep 9, 2020          | Tutorial (18:00-21:00);                   |                                               |
| Thu, Sep 10, 2020         | Tutorial (18:00-21:00);                   |                                               |

يتطلب من الطالب/الطالبة تحري تواريخ وأوقات المحاضرات والإلتزام بالحضور حسب بيانات الجدول الدراسي

A student is required to check the dates and times of lectures and to commit to attending according to the academic schedule data

| Information Technology department, Arab Open University, Kingdom of Saudi Arabia. | Title: SIS online services |          |  |
|-----------------------------------------------------------------------------------|----------------------------|----------|--|
| Last updated on 05 July 2021                                                      | Version : 1.0 EN/AR        | Page :20 |  |

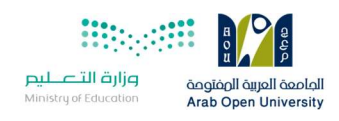

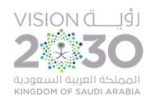

الجزء الثاني: التقدم على التظلم Appeal System

إن لم تكن راضيا/راضية عن نتيجتك وتعتقد بأنك تستحق أكثر من الدرجة المرصودة ، فيمكنك التقدم بطلب الاعتراض على النتيجة من خلال نظام معلومات الطالب ويوجد طريقتان لدفع رسوم التظلم :

1-الدفع الاليكتروني المباشر.

2- الدفع من خلال خدمة سداد.

1-الدفع الالكتروني المباشر (Request a Service-online payment)

E-Services - خدمات طلابیة: Use this section to request a service online. AOU allows you to request services online. دنا التسم مغصص لتقدیم طلب خدمات طلابیه <u>Request a Service</u>

\_\_\_\_\_

| Information Technology department, Arab Open University, Kingdom of Saudi Arabia. | Title: SIS online services |          |  |
|-----------------------------------------------------------------------------------|----------------------------|----------|--|
| Last updated on 05 July 2021                                                      | Version : 1.0 EN/AR        | Page :21 |  |

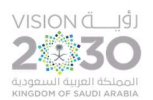

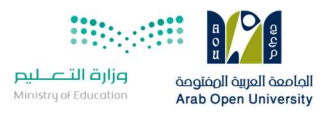

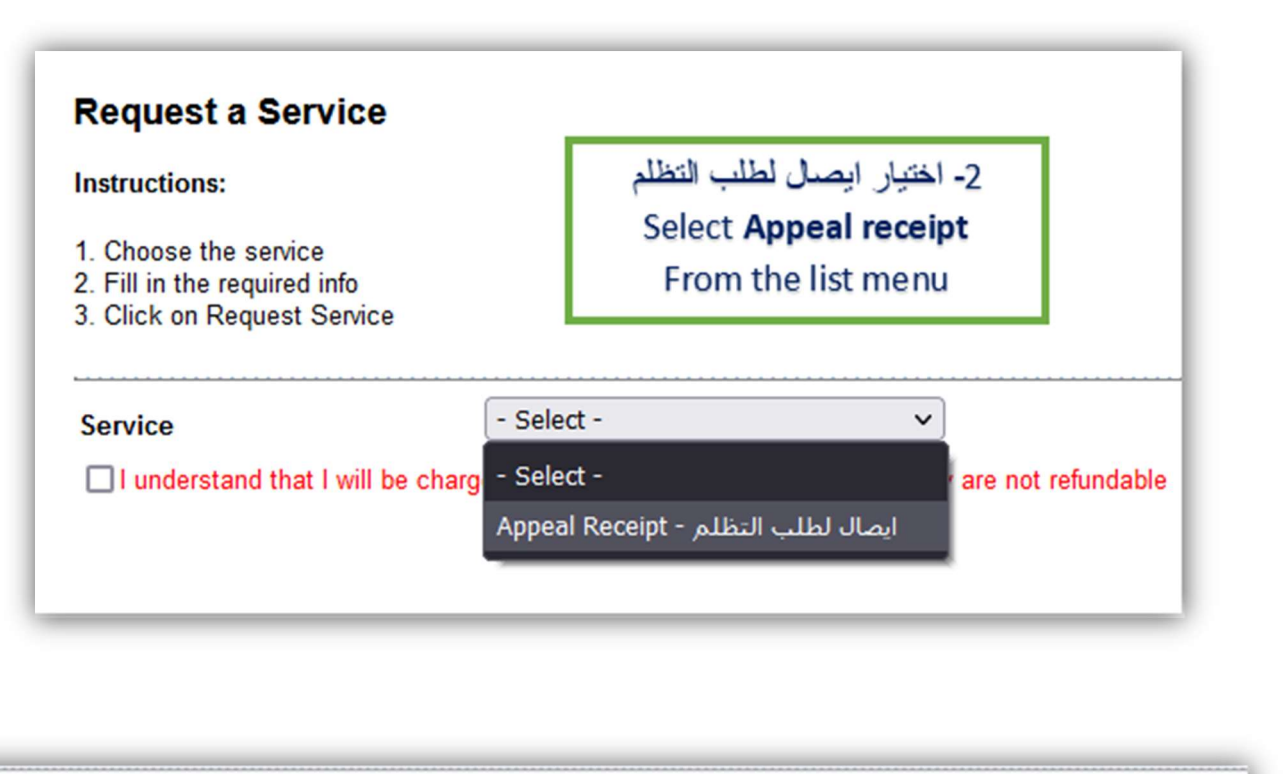

| Service                            | Appeal Receipt - ايصال لطلب التظلم v<br>Kindly Select [Copies = 1]A separate receipt should be done for | each Appeal/CourseEach appeal costs 187+ VAT15% SAR          |
|------------------------------------|----------------------------------------------------------------------------------------------------|--------------------------------------------------------------|
| ✓ I understand that I will be char | ged the mentioned fees per copy and they are not refundable<br>Request Service                          | 3- اختيار ارسل طلب الخدمة<br>Submit <b>Request a Service</b> |

2- الدفع من خلال خدمة سداد (SADAD payment)

يتم دفع رسوم الاعتراض على النتيجة وهي 215.05 ريال سعودي شامل الضريبة عن طريق خدمة سداد 710, ثم التواصل مع المالية لتفعيل رقم الاعتراض.

للتواصل مع المالية : <u>finance@arabou.edu.sa</u>

| Information Technology department, Arab Open University, Kingdom of Saudi Arabia. | Title: SIS online services |          |
|-----------------------------------------------------------------------------------|----------------------------|----------|
| Last updated on 05 July 2021                                                      | Version : 1.0 EN/AR        | Page :22 |

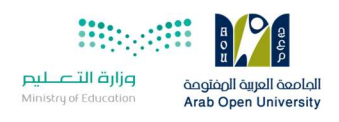

## نظام التظلم (Appeal System)

بعد الدخول لنظام معلومات الطالب يستطيع الطالب تقديم طلب الإعتراض على الدرجات النهائية

( الواجبات / الامتحان النصفي / الامتحان النهائي ) من خلال الخطوات التالية:

| Appeal - التظلم:                  |                         |  |  |  |  |  |
|-----------------------------------|-------------------------|--|--|--|--|--|
| Use this section to submit an app | eal.                    |  |  |  |  |  |
| هذا القمم مخصص لتقديم تظلم        | 1- تقديم طلب الاعتراض   |  |  |  |  |  |
| Student Appeal                    | Click on student appeal |  |  |  |  |  |
|                                   |                         |  |  |  |  |  |

| Posted 0 | Grades |          |             |                                |                |                  |             |        |
|----------|--------|----------|-------------|--------------------------------|----------------|------------------|-------------|--------|
|          | Year   | Semester | Course Code | Assessment Type                | Original Grade | Accredited Grade | Total Point | Weight |
| Select   | 2020   | 2        | EL097R      | Attendance Participation (MTA) |                | 0                | 0           | 0      |
| Select   | 2020   | 2        | EL097R      | Final Exam                     | 34             | 34               | 50          | 50     |
| Select   | 2020   | 2        | EL097R      | Mid Term Assessment            | 19             | 19               | 25          | 25     |
| Select   | 2020   | 2        | EL097R      | TMA                            | 22.50          | 22.50            | 25          | 25     |

| Information Technology department, Arab Open University, Kingdom of Saudi Arabia. | Title: SIS online services |          |
|-----------------------------------------------------------------------------------|----------------------------|----------|
| Last updated on 05 July 2021                                                      | Version : 1.0 EN/AR        | Page :23 |

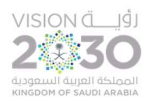

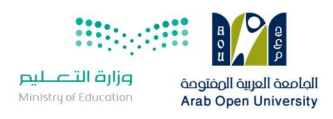

## تابع خطوات التقدم على التظلم الذهاب الى نظام التظلم (Appeal System)

| Select         2018         3         B207A         Final Exam         28.50         28.50         50           Select         2018         3         B207A         Mid Term Assessment         10.20         10.20         30           Solect         2018         3         B207A         Mid Term Assessment         10.20         10.20         30           Solect         2018         3         B207A         TMA 01         18.40         18.40         20         30           Solect         2018         3         BUS102         Final Exam         0         50         50           Solect         2018         3         BUS102         Final Exam         10.05         10.05         30           Solect         2018         3         BUS102         Mid Term Assessment         10.05         10.05         30         20           Select         2018         3         BUS102         TMA 01         19.70         19.70         20           Select         2018         3         B124         Final Exam         11.75         11.75         50           Appeals         Select the course and assessment type         1. Select the course and assessment type         1. <th>Select         2018         3         B207A         Final Exam         28.50         28.50         50         50         50         50         50         50         50         50         50         50         50         50         50         50         50         50         50         50         50         50         50         50         50         50         50         50         50         50         50         50         50         50         50         50         50         50         50         50         50         50         50         50         50         50         50         50         50         50         50         50         50         50         50         50         50         50         50         50         50         50         50         50         50         50         50         50         50         50         50         50         50         50         50         50         50         50         50         50         50         50         50         50         50         50         50         50         50         50         50         50         50         50         50</th> <th></th> <th>Year</th> <th>Semester</th> <th>Course Part</th> <th>Assessment Type</th> <th>Original Grade</th> <th>Accredited Grade</th> <th>Total Point</th> <th>Weight</th> | Select         2018         3         B207A         Final Exam         28.50         28.50         50         50         50         50         50         50         50         50         50         50         50         50         50         50         50         50         50         50         50         50         50         50         50         50         50         50         50         50         50         50         50         50         50         50         50         50         50         50         50         50         50         50         50         50         50         50         50         50         50         50         50         50         50         50         50         50         50         50         50         50         50         50         50         50         50         50         50         50         50         50         50         50         50         50         50         50         50         50         50         50         50         50         50         50         50         50         50         50         50         50         50         50         50           |         | Year | Semester | Course Part | Assessment Type     | Original Grade | Accredited Grade                                  | Total Point                    | Weight |
|----------------------------------------------------------------------------------------------------|----------------------------------------------------------------------------------------------------|---------|------|----------|-------------|---------------------|----------------|---------------------------------------------------|--------------------------------|--------|
| Select         2018         3         B207A         Mid Term Assessment         10.20         10.20         30           Soloct         2018         3         B207A         TMA 01         18.40         18.40         20           Select         2018         3         BUS102         Final Exam         0         50           Soloct         2018         3         BUS102         Mid Term Assessment         10.05         10.05         30           Soloct         2018         3         BUS102         Mid Term Assessment         10.05         10.05         30           Select         2018         3         BUS102         TMA 01         19.70         19.70         20           Select         2018         3         BUS102         TMA 01         19.70         19.70         20           Select         2018         3         B124         Final Exam         11.75         50         50                                                                                                    | Select         2018         3         B207A         Mid Term Assessment         10.20         10.20         30         30         30         30         30         30         30         30         30         30         30         30         30         30         30         30         30         30         30         30         30         30         30         30         30         30         30         30         30         30         30         30         30         30         30         30         30         30         30         30         30         30         30         30         30         30         30         30         30         30         30         30         30         30         30         30         30         30         30         30         30         30         30         30         30         30         30         30         30         30         30         30         30         30         30         30         30         30         30         30         30         30         30         30         30         30         30         30         30         30         30         30         30  | Select  | 2018 | 3        | B207A       | Final Exam          | 28.50          | 28.50                                             | 50                             | 50     |
| Solect         2018         3         B207A         TMA 01         18.40         18.40         20           Select         2018         3         BUS102         Final Exam         0         50           Solect         2018         3         BUS102         Mid Term Assessment         10.05         10.05         30           Select         2018         3         BUS102         TMA 01         19.70         19.70         20           Select         2018         3         BUS102         TMA 01         19.70         19.70         20           Select         2018         3         B124         Final Exam         11.75         11.75         50                                                                                                    | Select         2018         3         B207A         TMA 01         18.40         18.40         20         20           Select         2018         3         BUS102         Final Exam         0         50         50           Select         2018         3         BUS102         Mid Term Assessment         10.05         10.05         30         30           Select         2018         3         BUS102         TMA 01         19.70         19.70         20         20           Select         2018         3         BUS102         TMA 01         19.70         19.70         20         20           Select         2018         3         B124         Final Exam         11.75         50         50           Select         2018         3         B124         Final Exam         11.75         50         50           Select the course and assessment type                                                                                                    | Select  | 2018 | 3        | B207A       | Mid Term Assessment | 10.20          | 10.20                                             | 30                             | 30     |
| Select         2018         3         BUS102         Final Exam         0         50           Solect         2018         3         BUS102         Mid Term Assessment         10.05         10.05         30           Select         2018         3         BUS102         TMA 01         19.70         19.70         20           Select         2018         3         B124         Final Exam         11.75         11.75         50                                                                                                    | Select         2018         3         EUS102         Final Exam         0         50         50           Select         2018         3         BUS102         Mid Term Assessment         10.05         10.05         30         30         30           Select         2018         3         BUS102         TMA 61         19.70         19.70         20         20         20           Select         2018         3         B124         Final Exam         11.75         11.75         50         50           spoals                                                                                                    | Select  | 2018 | 3        | B207A       | TMA 01              | 18.40          | 18.40                                             | 20                             | 20     |
| Select         2018         3         BUS102         Mid Term Assessment         10.05         10.05         30           Select         2018         3         BUS102         TMA 01         19.70         19.70         20           Select         2018         3         BUS102         TMA 01         19.70         19.70         20           Select         2018         3         B124         Final Exam         11.75         50           Appeals                                                                                                    | Select         2018         3         BUS102         Mid Term Assessment         10.05         10.05         30         30         30         30         30         30         30         30         30         30         30         30         30         30         30         30         30         30         30         30         30         30         30         30         30         30         30         30         30         30         30         30         30         30         30         30         30         30         30         30         30         30         30         30         30         30         30         30         30         30         30         30         30         30         30         30         30         30         30         30         30         30         30         30         30         30         30         30         30         30         30         30         30         30         30         30         30         30         30         30         30         30         30         30         30         30         30         30         30         30         30         30         30 | Select  | 2018 | 3        | BUS102      | Final Exam          |                | 0                                                 | 50                             | 50     |
| Select         2018         3         EUS102         TMA 61         19.70         19.70         20           Select         2018         3         B124         Final Exam         11.75         11.75         50           In Legooals                                                                                                    | infect         2018         3         BUS102         TMA 61         19.70         19.70         20         20         20         20         20         20         20         20         20         20         20         20         20         20         20         20         20         20         20         20         20         20         20         20         20         20         20         20         20         20         20         20         20         20         20         20         20         20         20         20         20         20         20         20         20         20         20         20         20         20         20         20         20         20         20         20         20         20         20         20         20         20         20         20         20         20         20         20         20         20         20         20         20         20         20         20         20         20         20         20         20         20         20         20         20         20         20         20         20         20         20         20         20         20<  | Select  | 2018 | 3        | BUS102      | Mid Term Assessment | 10.05          | 10.05                                             | 30                             | -30    |
| Select         2018         3         B124         Final Exam         11.75         11.75         50           In Logoals         ار المزاد الاعتراض عليه.         المقرر المراد الاعتراض عليه.         11.75         11.75         50                                                                                                    | Select         2016         3         B124         Final Exam         11.75         11.75         50         50           poals           poals                                                                                                    | Select  | 2018 | 3        | BUS102      | TMA 61              | 19.70          | 19.70                                             | 20                             | -20    |
| ا- اختيار المقرر المراد الاعتراض عليه.<br>I-Select the course and assessment type                                                                                                    | ا۔ اختیار المقرر المراد الاعتراض علیه.<br>1-Select the course and assessment type                                                                                                    | Select  | 2018 | 3        | B124        | Final Exam          | 11.75          | 11.75                                             | 50                             | 50     |
| No data ratioved                                                                                                    | No data retrieved                                                                                                    | ppeals. |      |          |             | No data re          | 1-Select       | ر المراد الاعتراض عليه.<br>the course and asses : | ا۔ اختیار المقرر<br>sment type |        |

#### Student Appeals

Back to Student Services

- بعد الدخول على شاشة الاعتراضات Student Appeals يتم الضغط على خيار Select ثم الضغط على
   بعد الدخول على شاشة الاعتراضات (يظهر بالعمود Assessment Type نوع الدرجة التي ترغب Add new Appeal
   بالاعتراض عليها).
- اختيار رمز المقرر المراد الاعتراض على نتائجه من المقررات المدرجة تلقائياً وهي عبارة عن المقررات المسجلة في الفصل الدراسي للطالب.

| Information Technology department, Arab Open University, Kingdom of Saudi Arabia. | Title: SIS online services |          |  |
|-----------------------------------------------------------------------------------|----------------------------|----------|--|
| Last updated on 05 July 2021                                                      | Version : 1.0 EN/AR        | Page :24 |  |

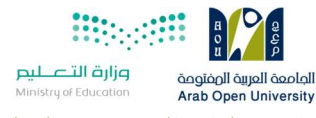

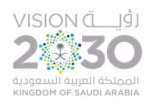

تابع خطوات التقدم على التظلم الذهاب الى نظام التظلم (Appeal System)

#### Student Appeals

|        | Vear | Sumpton  | Course Part | Assessment Type     | Original Grade | Accredited Grade | Total Point | Weight |
|--------|------|----------|-------------|---------------------|----------------|------------------|-------------|--------|
| Select | 2018 | 3        | B207A       | Final Exam          | 28 50          | 28.50            | 50          | 50     |
| Select | 2018 | 3.       | B207A       | Mid Term Assessment | 10:20          | 10.20            | 30          | 30     |
| Select | 2018 | 3        | 8207A       | TMA 01              | 18:40          | 18.40            | 20          | 20     |
| 101001 | 2018 |          | (E-Film)    | Final Excurs        |                |                  | 90          | 1.11   |
| Select | Z018 | 3        | BUST02      | Mid Term Assessment | 10.05          | 10.05            | 30          | 30     |
| Select | 2010 | <u>.</u> | BU\$102     | TMA 01              | 19-70          | 19.70            | 20          | 20     |
| Select | 2018 | 2        | B124        | Einel Exant         | 11.76          | 11,75            | 50          | 50     |

|                                                                    |                  | No data retrieved.                             |                                                               |  |
|--------------------------------------------------------------------|------------------|------------------------------------------------|---------------------------------------------------------------|--|
| dd Now Appeel<br>Course Part<br>Accredited Grade<br>Appeal Raceipt | Select Receipt 👻 | هو موضح بالجدول اعلاه<br>هو موضح بالجدول اعلاه | 1-تقوم بادخال رمز المقرر كما<br>2-تقوم بادخال قيمة الدرجة كما |  |
| Student Comments                                                   | عتراض            | 4-تقوم بادخال تفاصيل الا-                      | 3-تقوم باحتيار<br>رقم ايصال الدفع                             |  |
|                                                                    | Submit مال الطلب | 5-اضغط على رز ارس                              |                                                               |  |

Back to Student Services

ستظهر لك شاشة نموذج طلب الإعتراض على الدرجات النهائية (TMA01- FINAL) يرجى تعبئتها مع مراعاة الخيارات الموضحة بالصورة أعلاه كالتالي:

- كتابة رمز المقرر المراد الاعتراض على نتائجه من المقررات المدرجة بالجدول.
  - 2. كتابة قيمة الدرجة المراد الاعتراض عليها.
- 3. اختيار رقم الوصل (والذي يظهر بعد تسليمك لإيصال الدفع لقسم المالية حيث يقوم الموظف بإضافته إلى النظام) مع ملاحظة أن كل طلب اعتراض له رسوم مالية مستقلة، ورقم وصل مستقل.
  - بوضيع سبب الاعتراض على الدرجة ليتم مراعاته عند مراجعة ورقة إجابتك.
  - 5. الضغط على أيقونة Submit وذلك لتسليم الطلب وإرساله إلى القسم الأكاديمي الذي تتبع إليه.

للأهمية:

- يتم التعامل مع طلبات الإعتراض وفق اللو ائح الخاصة بها.
- بعد تقديمك لطلب الاعتراض ستصلك النتائج عن طريق نظام معلومات الطالب SIS من خلال نظام
  - الإعترضات.
- يرجى التأكد من صحة بياناتك ورقم هاتفك المحمول في نظام معلومات الطالب وتحديثها إن لزم الأمر وذلك
  - للتواصل مع الطالب في حال رغبت الجامعة في ذلك.
  - لن يتم قبول أي إعتراض بعد الفترة المحددة في الإعلان.
  - لن يتم قبول أي إعتراض لن يقدم من خلال نظام معلومات الطالب SIS .
- في حال كنت مؤجلا للإمتحان النهائي من فصل دراسي سابق فيمكنك تقديم طلب الإعتراض بتعبئة النموذج
  - الخاص بذلك وإرساله عبر بريدك الإلكتروني الجامعي إلى قسم الإمتحانات بفرعك.

| Information Technology department, Arab Open University, Kingdom of Saudi Arabia. | Title: SIS online services |          |
|-----------------------------------------------------------------------------------|----------------------------|----------|
| Last updated on 05 July 2021                                                      | Version : 1.0 EN/AR        | Page :25 |

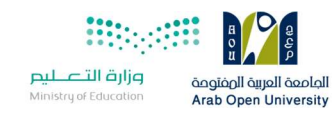

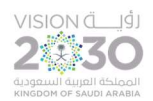

## الجزء الثالث: التقدم على تأجيل الإختبارات -Postpone Exam

1- التقدم على تأجيل الإختبار النهائي (Postpone Exam)

بعد الدخول لنظام معلومات الطالب يستطيع الطالب الحصول على هذه الخدمة من خلال الذهاب لقسم تأجيل الإختبار

و إختيار العام الأكاديمي والفصل الدراسي ثم إختيار المقرر ونوع التقييم وتعبئة البيانات المطلوبة وأن تكون الأسباب مختصرة ولا تتعدى 50 حرف.

1- Login into the SIS and select Postpone Exam

Select the Academic/Semester & course code and fill in the form.

| ظلب تأجيل امتحان - Postpone Exam       |                      |
|----------------------------------------|----------------------|
| Use this section to submit a postpon   | ement request.       |
| هذا القمم مخصص لتقديم طلب تأجيل امتحان | م تقديم تأجيل امتحان |
| Postpone Exam                          | Click postpone exam  |
|                                        |                      |

| Information Technology department, Arab Open University, Kingdom of Saudi Arabia. Title: SIS online services |                     |          |
|----------------------------------------------------------------------------------------------------|---------------------|----------|
| Last updated on 05 July 2021                                                                                 | Version : 1.0 EN/AR | Page :26 |

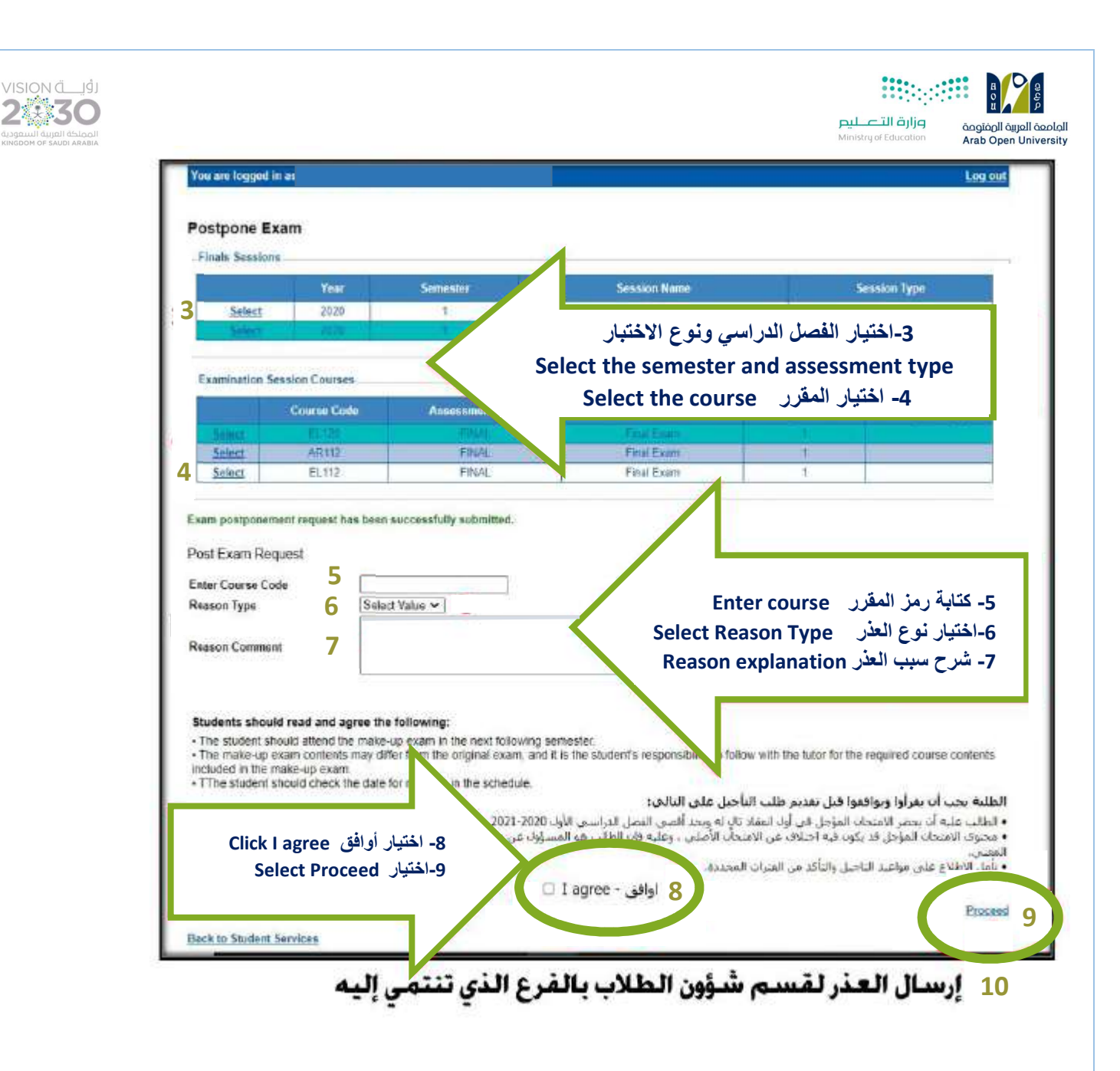

الجزء الرابع: الدرجات وسجل العلامات والخطة الأكاديمية- View Grades

1- الحصول على تفاصيل الدرجات (View grades)

بعد الدخول لنظام معلومات الطالب يستطيع الطالب الحصول على هذه الخدمة من خلال الذهاب لقسم الدرجات وسجل العلامات والخطة الأكاديمية ثم استعراض تفاصيل الدرجات.

The students can View Grades, Transcript and student academic plan.

| Information Technology department, Arab Open University, Kingdom of Saudi Arabia. | Title: SIS online services |          |
|-----------------------------------------------------------------------------------|----------------------------|----------|
| Last updated on 05 July 2021                                                      | Version : 1.0 EN/AR        | Page :27 |

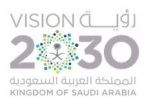

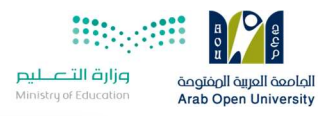

Scrades Online / Transcripts / Academic Plan - النراسية النراسية: Use this section to view grades of the courses that you registered at AOU. Moreover, you can use this section to view your Academic Plan, transcript and know your GPA. Acii Ilian معصص لمشاهده النرجات واستخراج كشوفات عبر رسمية و مشاهده الخطة النراسية Go to the Grades/Transcripts and Academic Plan section Contemport and the grade/ transcripts and academic plan Click Go to the grade/ transcripts and academic plan

| Grades Online:                         |                                                     |
|----------------------------------------|-----------------------------------------------------|
| Use this section to view the grades of | f the courses you registered at AOU.                |
| View my grades                         | 2- عرض تفاصيل الدرجات<br>Click <b>View my grade</b> |

| View Final Grades for Second 2020/2021                                  | ✓ <u>Go</u>        | 3- إختيار العام والفصل الأكاديمي |  |  |  |  |  |
|-------------------------------------------------------------------------|--------------------|----------------------------------|--|--|--|--|--|
| Course (                                                                | Credits            | Select the <b>academic</b>       |  |  |  |  |  |
| * Please note that no credits are displayed for                         | or Part I courses. | year/semester from the list menu |  |  |  |  |  |
| ** To view the GPA points value legend for the letter grades click here |                    |                                  |  |  |  |  |  |
| Take me back to the Student Services Ce                                 | nter               |                                  |  |  |  |  |  |

| Information Technology department, Arab Open University, Kingdom of Saudi Arabia. | Title: SIS online services |          |  |
|-----------------------------------------------------------------------------------|----------------------------|----------|--|
| Last updated on 05 July 2021                                                      | Version : 1.0 EN/AR        | Page :28 |  |

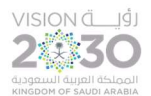

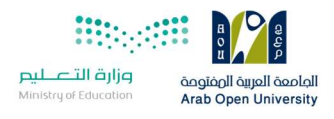

| Course Code                                                                                              | Credits                                                                                | Grade **   | Grade Details            | Notes     |
|----------------------------------------------------------------------------------------------------|----------------------------------------------------------------------------------------|------------|--------------------------|-----------|
| EL097R                                                                                                   | 0                                                                                      | S          |                          |           |
| e note that no credits are display<br>w the GPA points value legend fi                                   | yed for Part I courses.<br>for the letter grades click <u>here</u>                     |            |                          | V 991. 27 |
| e note that no credits are display<br>w the GPA points value legend for<br>a back to the Student Service | yed for Part I courses.<br>for the letter grades click <u>here</u><br><u>is Center</u> | يل الدرجات | ط على الذهاب لتظهر تفاصد | 4- الضغ   |

2- تفاصيل سجل العلامات والخطة الأكاديمية للطالب (Transcript/academic plan)

بعد الدخول لنظام معلومات الطالب يستطيع الطالب لحصول على هذه الخدمة من خلال الذهاب لقسم الدرجات وسجل العلامات والخطة الأكاديمية ثم استعراض سجل العلامات والخطة الاكاديمية وطباعتها.

The students can Display transcript/ academic plan to preview and print.

Srades Online / Transcripts / Academic Plan - الدراسية الدراسية: Use this section to view grades of the courses that you registered at AOU. Moreover, you can use this section to view your Academic Plan, transcript and know your GPA. At القسم مخصص لمشاهدة الدرجات واستخراج كشوفات عبر رسمية و مشاهدة الخطة الدراسية Go to the Grades/Transcripts and Academic Plan section

| Information Technology department, Arab Open University, Kingdom of Saudi Arabia. | Title: SIS online services |          |
|-----------------------------------------------------------------------------------|----------------------------|----------|
| Last updated on 05 July 2021                                                      | Version : 1.0 EN/AR        | Page :29 |

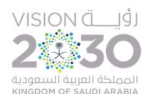

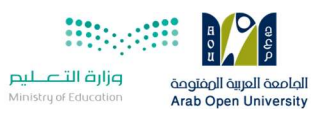

## **Online Transcript:**

Use this section to view your transcript online, you can see all the courses you registered along with their grades. Moreover you may know your GPA. Please note that this is an unofficial transcript.

Display my transcript

2- عرض وطباعة السجل الأكانيمي Click Display my transcript

Academic Plan:

Use this section to view your academic plan online.

Display my academic plan

3- عرض وطباعة الخطة الأكاديمية Click **Display my academic plan** to preview and print

لطباعة سجل العلامات(Print transcript and academic plan)

| Information Technology department, Arab Open University, Kingdom of Saudi Arabia. | Title: SIS online services |          |
|-----------------------------------------------------------------------------------|----------------------------|----------|
| Last updated on 05 July 2021                                                      | Version : 1.0 EN/AR        | Page :30 |

|                                                                                                    | المتوجعة<br>Ministry of Education Arab Open |
|----------------------------------------------------------------------------------------------------|---------------------------------------------|
| Find         Image: Constraint of the second second | •                                           |
| Print to PDF × Page Range:  All Pages                                                                                                    |                                             |
| Select Pages     From:     To:                                                                                                    | e                                           |
| Print to PDF:<br>The viewer must export to PDF to print. Choose the<br>Print option from the PDF reader application once the<br>document is opened. Note: You must have a PDF<br>reader installed to print. (eg. Adobe Reader)                                                                                                    | ement                                       |
| Export 0                                                                                                    |                                             |
| GR101 Self-Learning Skills 3<br>credits completed: 0<br><u>Total credits completed: 0</u>                                                                                                    |                                             |

2:30

الجزء الخامس: الإستفسارات والشكاوي -Student Complaint

1- الشكاوي(Student Complaint)

بعد الدخول لنظام معلومات الطالب يستطيع الطالب تقديم استفسار او شكوى الى الجهات المختصة من خلال قسم الشكاوي وسيتم الرد عليها.

From this section the student can submit a Complaint Form. AOU allows you to submit Complaint Form online, Form will be sent to the responsible staff.

| Information Technology department, Arab Open University, Kingdom of Saudi Arabia. | Title: SIS online services |          |
|-----------------------------------------------------------------------------------|----------------------------|----------|
| Last updated on 05 July 2021                                                      | Version : 1.0 EN/AR        | Page :31 |

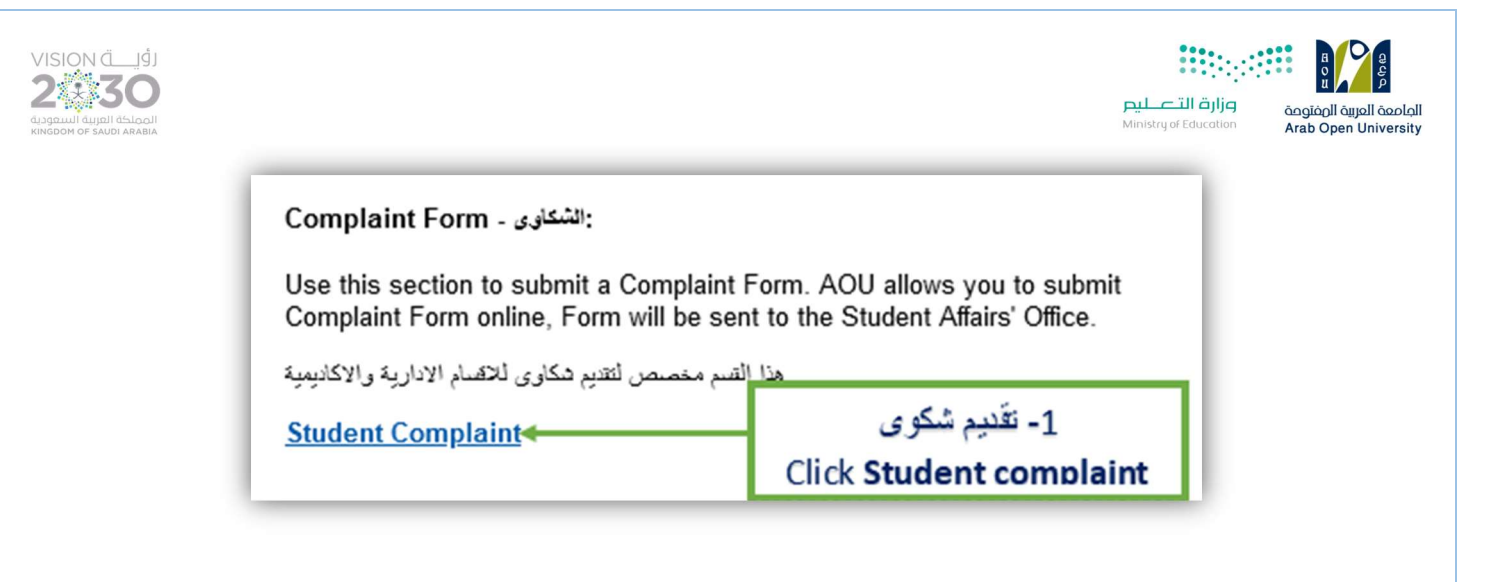

| - Complaints             |                         |  |
|--------------------------|-------------------------|--|
| No data retrieved.       |                         |  |
| Add New Complaint        | 2- اضافة شكوى           |  |
|                          | Click Add new complaint |  |
| Back to Student Services |                         |  |

| Student Complaints                                                                                                    |                                                                                                    |                                                |
|----------------------------------------------------------------------------------------------------|----------------------------------------------------------------------------------------------------|------------------------------------------------|
| Complaints                                                                                                    |                                                                                                    |                                                |
|                                                                                                    | No data retrieved.                                                                                                    |                                                |
| Add New Complaint<br>Status                                                                                                    | Select value                                                                                                    | 3- اختيار القسم<br>Click <b>the department</b> |
| Student Comments                                                                                                    |                                                                                                    | 4- كتابة الشكوى<br>Student comments            |
| Upload document(s):<br>I declare that to the best of m<br>this form are true, accurate ar<br>I give my consent for this infor<br>need-to-know basis for the pu | Browse No file selected. Upload view of the AOU staff on a proceed of the AOU staff on a proceed of the AOU staff on a proceed of investigating method. | 5- ارفاق ملفات<br>Student can upload files     |
|                                                                                                    | 6- ارسال الشکوی<br>Click Submit                                                                                                    |                                                |

| Information Technology department, Arab Open University, Kingdom of Saudi Arabia. | Title: SIS online services |          |
|-----------------------------------------------------------------------------------|----------------------------|----------|
| Last updated on 05 July 2021                                                      | Version : 1.0 EN/AR        | Page :32 |

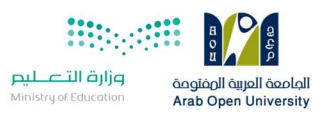

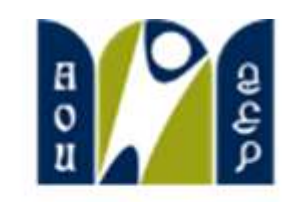

## الجامعة العربية المفتوحة Arab Open University

# Thank You

Prepared by:

VISION ÜLİ

230

Information Technology Department

Arab Open University

Kingdom of Saudi Arabia

| Information Technology department, Arab Open University, Kingdom of Saudi Arabia. | Title: SIS online services |          |
|-----------------------------------------------------------------------------------|----------------------------|----------|
| Last updated on 05 July 2021                                                      | Version : 1.0 EN/AR        | Page :33 |